# Series 150

Commercial/Industrial Control System Installation, Operation and Maintenance Manual

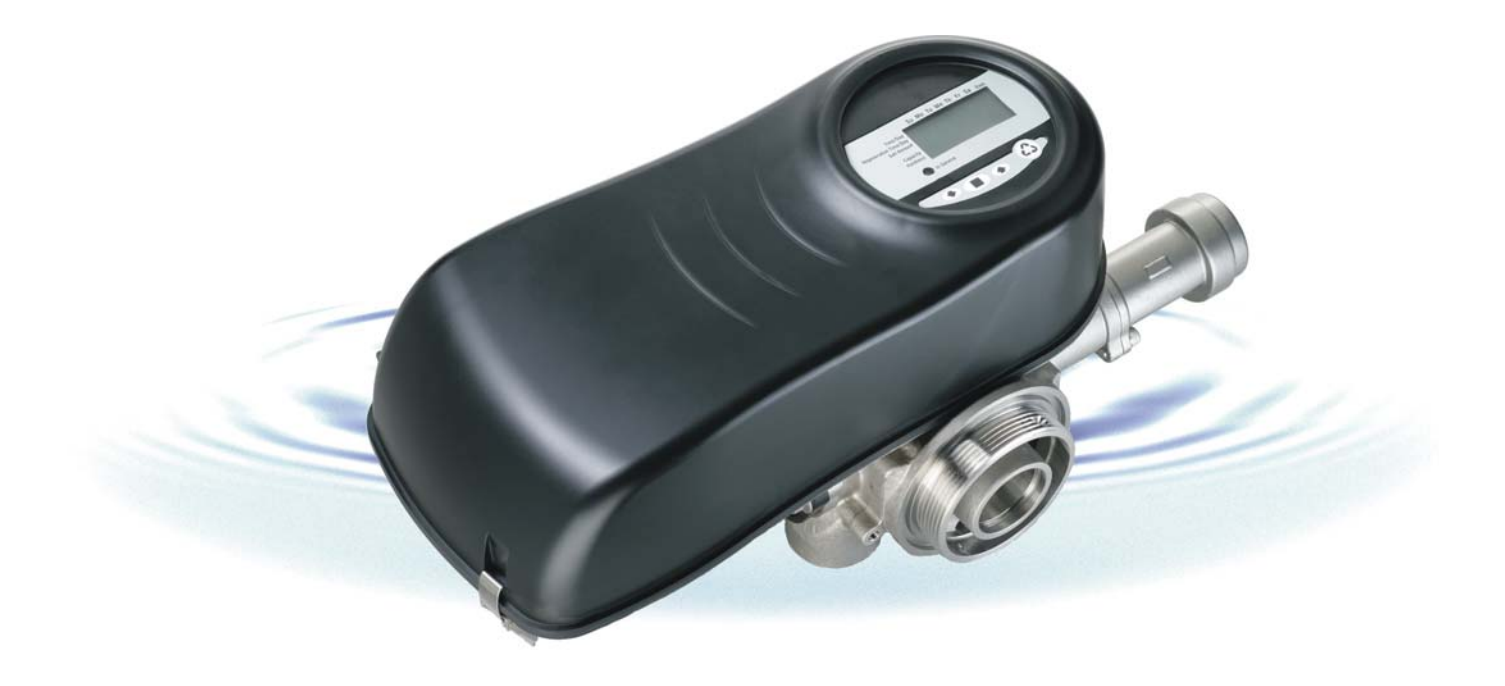

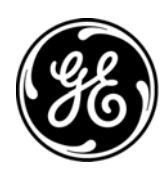

This page intentionally blank.

| 1.0 Installation Profile Summary                                                                                                    | 3                            |
|----------------------------------------------------------------------------------------------------|------------------------------|
| <ul> <li>2.0 Logix 150 Valve Series</li> <li>2.1 Master Chart</li> <li>2.2 150 General Specifications</li> <li>2.3 Dimensional Specifications</li> </ul>                                                                                                    | 4<br>3<br>4<br>5             |
| <ul> <li>3.0 Introduction</li> <li>3.1 Regenerant Line Piping</li> <li>3.2 Installing the Tank Adapter and Valve-Top Mount</li> <li>3.3 Installing Side Mount Adapter and Valve</li> <li>3.4 Twin Alternating System Setup</li> <li>3.5 Sequential Regeneration System Setup</li> </ul> | 7<br>6<br>8<br>9<br>10<br>11 |
| <ul> <li>4.0 General Logix Series Instructions</li> <li>4.1 Display Icons Logix Controller</li> <li>4.2 Keypad — Buttons</li> </ul>                                                                                                    | 13<br>12<br>13               |
| 5.0 Programming Your Control                                                                                                    | 15                           |
| <ul> <li>6.0 Logix Controller</li> <li>6.1 700 Series Initial Power-Up</li> <li>6.2 Level I Parameters</li> <li>6.3 Specific Day of Week Regeneration (7-Day Timer)</li> </ul>                                                                                                    | 20<br>20<br>20<br>22         |
| 7.0 Things You Might Need to Know                                                                                                    | 23                           |
| 8.0 Placing Conditioner Into Operation                                                                                                    | 24                           |
| 9.0 Regeneration Modes<br>9.1 Remote Regeneration — Dry Contact Input                                                                                                    | 26<br>27                     |
| 10.0 Programming the Logix for Manganese Greensand Systems                                                                                                    | 28                           |
| <ul><li>11.0 742/762 Level II Programming</li><li>11.1 Locking/Unlocking Parameters</li><li>11.2 Explanation of Level II Parameters</li></ul>                                                                                                    | 29<br>29<br>30               |
| 12.0 Cycle Time Programming<br>12.1 Auxiliary Relay Programming                                                                                                    | 31<br>32                     |
| 13.0 Accessing History Values<br>13.1 Maintenance Interval                                                                                                    | 33<br>34                     |
| 14.0 Control Reset                                                                                                    | 35                           |
| 15.0 Electrical Drawings                                                                                                    | 36                           |

| <ul> <li>16.0 Troubleshooting</li> <li>16.1 Troubleshooting: Logix Controller</li> <li>16.2 Troubleshooting: 150 Valve</li> <li>16.3 Flow Diagrams</li> </ul> | 40<br>40<br>41<br>43 |
|----------------------------------------------------------------------------------------------------|----------------------|
| <ul> <li>17.0 Performance</li> <li>17.1 Pressure Drop vs. Flow</li> <li>17.2 Injector Charts</li> <li>17.3 Backwash Control Sizing</li> </ul>                 | 44<br>44<br>47       |
| 18.0 Replacement Parts - Valve                                                                                                    | 48                   |

| DECLARATION OF CONFORMITY                                                                                                    |                   |                         |                              |       |  |  |  |  |
|----------------------------------------------------------------------------------------------------|-------------------|-------------------------|------------------------------|-------|--|--|--|--|
| GE Water & Process Technologies<br>Rockford Operations                                                                                                    |                   |                         |                              |       |  |  |  |  |
| This Declaration of Conformity applies to the Series 150 Valve with a Logix Controller as used for a Water Conditioning System.                                                                                     |                   |                         |                              |       |  |  |  |  |
| Manufacturer: General Electric Rockford Operations<br>2412 Grant Ave.<br>Rockford, IL 61103-3991<br>USA                                                                                                    |                   |                         |                              |       |  |  |  |  |
| This equipment                                                                                                    | has passed testin | g for conformity to the | following standards:         |       |  |  |  |  |
| Emissions:                                                                                                    |                   |                         |                              |       |  |  |  |  |
| Standard                                                                                                    | EN 55011 Class B  | - Conducted Er          | nissions, AC Mains; 0.15 - 3 | 0 MHz |  |  |  |  |
|                                                                                                    |                   | RF Radiated E           | missions; 30 - 1000 MHZ      |       |  |  |  |  |
| Immunity:                                                                                                    |                   |                         |                              |       |  |  |  |  |
| Standard                                                                                                    | EN 61326:2003: T  | able A.1                |                              |       |  |  |  |  |
| Г                                                                                                    | Enclosure         | FSD                     | 8 kV Air 4 kV Contact        | ]     |  |  |  |  |
| -                                                                                                    | Enclosure         | RF EM Field             | 10 V/m: 80 - 1000 MHz        |       |  |  |  |  |
| F                                                                                                    | AC Power          | Fast Transients         | 1.0 kV 5/50 nSec             |       |  |  |  |  |
|                                                                                                    | Signal Lines      | Fast Transients         | 0.5 kV 5/50 nSec             |       |  |  |  |  |
|                                                                                                    | AC Power          | Surges                  | 1 kV Diff.; 2kV Comm.        |       |  |  |  |  |
|                                                                                                    | Signal Leads      | <b>RF</b> Conducted     | 3 V; 0.15 - 80 MHz           |       |  |  |  |  |
|                                                                                                    | AC Power          | RF Conducted            | 3 V; 0.15 - 80 MHz           |       |  |  |  |  |
| Enclosure Magnetic Fields 3 A/m; 50 Hz                                                                                                    |                   |                         |                              |       |  |  |  |  |
| L                                                                                                    | AC Power          | Voltage dips            | 0% 0.5 and 1 Cycle           |       |  |  |  |  |
| GE Product Family Testing                                                                                                    |                   |                         |                              |       |  |  |  |  |
| Document, CENELEC EN 61326 (2003) Electrical Equipment for Measurement, Control, and Laboratory<br>Use - EMC Requirements. This equipment complied with all applicable tests as required for<br>industrial devices. |                   |                         |                              |       |  |  |  |  |

#### CAUTION AND WARNING SYMBOLS

The following international symbols appear in this manual to highlight caution and warning messages.

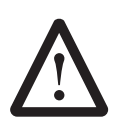

*Caution:* Failure to follow this instruction can result in personal injury or damage to the equipment.

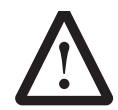

*Warning:* Not heeding these messages could result in serious personal injury. This symbol is intended to alert the user to the presence of "dangerous voltage" within the

product's enclosure that may be of sufficient magnitude to constitute a risk of electric shock to persons.

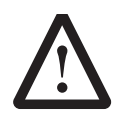

*Warning:* Class I equipment - To avoid electric shock proper electrical grounding of the system is required. Electrical installation should be completed by qualified

electricians and in accordance with the requirements of all state and local electrical codes as well as the National Electrical Code (NEC). A separate ground terminal has been provided inside this equipment and is indicated by the NEC ground symbol as shown below.

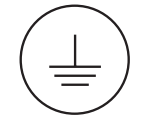

NEC Ground Symbol (Green w/White Background)

Warning: Overcurrent Protection - This equipment is supplied with built-in overcurrent protection (5 amp fuse, slowblow). The system relies on the protective devices in the installation location for protection against short-circuit, overcurrent, and earth (grounding) fault. Ensure that the protective devices in the building installation are properly rated to protect the system, and

that they comply with national and local codes. The external switch and/or circuit breaker must be in close proximity to this equipment and in easy reach of the operator. It must be clearly marked to indicate that it is the disconnecting device for this equipment. Recommended breaker size is 15 amp. A qualified electrician should perform all electrical installation and verify safe operation of all electrical systems associated with this equipment.

# 1.0 Installation Profile Summary

| 5                                                   |
|-----------------------------------------------------|
| Installation Date:                                  |
| Installation Company:                               |
| Installer(s):                                       |
| Installer(s) Phone Number:                          |
| Application Type: (Softener) (Filter) (Dealkalizer) |
| Water Source:                                       |
| (Public Well) (Private Well) (City)                 |
| (Surface Supply)                                    |
| (Other)                                             |
| Water Test Results:                                 |
| Hardness: Iron:                                     |
| Total Alkalinity:                                   |
| рН:                                                 |
| H <sub>2</sub> S:                                   |
| _<br>Manganese:                                     |
| TDS:                                                |
| Other:                                              |
| Misc:                                               |
| Flow Rates: min max.                                |
| Tank Size: Diameter Height:                         |
| Resin or Media Volume:                              |
| Resin or Media Type:                                |
| Brine Tank Size:                                    |
| Control Valve Configuration:                        |
| Valve Model:                                        |
| 150 Single Conditioner                              |
| 2150 Twin Alternating Conditioner                   |
| 153 Single Filter                                   |
| 2153 Twin Alternating Filter                        |
| Sequential Regeneration                             |

(Hard Water Bypass) (No Hard Water Bypass)

Injector: (150-R) (150-A) (150-B) (150-C) (150-D) (Plugged) Backwash Control: \_\_\_\_\_\_ gpm

External Refill Control\_\_\_\_\_\_ gpm

| Elect              | ronic Demand Settings                                         |
|--------------------|---------------------------------------------------------------|
| P1                 | Time of day                                                   |
| P2                 | Day of week                                                   |
| Р3                 | Time of regeneration                                          |
| <b>P4</b><br>caler | Number of days between regeneration (99 day<br>ndar override) |
| Р5                 | Day of week regeneration                                      |
| Rege               | eneration Frequency:                                          |
| ç                  | SMTWTFS                                                       |
| <b>P6</b><br>(salt | Amount of regenerant used for filter backwash time setting)   |
| P7                 | System capacity                                               |
| P8                 | Hardness                                                      |
| P9                 | Units of measure                                              |
| P10                | Clock mode                                                    |
| P11                | Service interval                                              |
| P12                | Remote regeneration switch delay                              |
| P14                | Refill rate (conditioner only)                                |
| P15                | Draw rate (conditioner only)                                  |
| P16                | Reserve type                                                  |
| P17                | Initial average or fixed reserve                              |
| P18                | Flow sensor select                                            |
| P19                | K-factor or pulse equivalent                                  |

# 2.0 Logix 150 Valve Series 2.1 Master Chart

|                      |                                                                                                    | N▲    | Ľ | 42 | <u>s</u> | <b>A</b> | <u>10B</u> | Ē | <u>S</u><br>▲ | ŇĀ |
|----------------------|----------------------------------------------------------------------------------------------------|-------|---|----|----------|----------|------------|---|---------------|----|
| THREAD               | STYLE                                                                                                    |       |   |    |          |          |            |   |               |    |
| N<br>B               | NPT Threads<br>BSPT Threads                                                                                                    |       |   |    |          |          |            |   |               |    |
|                      |                                                                                                    | l     |   |    |          |          |            |   |               |    |
| T15                  | 150 Top Mount                                                                                                    |       |   |    |          |          |            |   |               |    |
| S15                  | 150 Side Mount                                                                                                    |       |   |    |          |          |            |   |               |    |
| CONTRO<br>*Standard  | - TYPE (With 2 AUXILIARY RELAY OUTPUTS)<br>Logix controllers are supplied with TWO fully programmable auxiliary relay outputs (SPDT)                                                                            |       |   |    |          |          |            |   |               |    |
|                      | Timeclock Softeners                                                                                                    |       |   |    |          |          |            |   |               |    |
| 42S                  | 742 Electronic Timeclock Control, Softener Demand Softeners                                                                                                    |       |   |    |          |          |            |   |               |    |
| 62S                  | Softener, 762 Demand Control, (NO Turbine Meter or Cable)                                                                                                    |       |   |    |          |          |            |   |               |    |
| 62SA<br>62SB<br>62SC | Softener, 762 with 2 inch Turbine Meter and 10 Fool / 3 Meter Cable<br>Softener, 762 with 2 inch Turbine Meter and 10 Fool / 3 Meter Cable                                                                      |       |   |    |          |          |            |   |               |    |
| 42F                  | Timeclock Filters<br>Filter, 742 Electronic Timeclock Control                                                                                                    |       |   |    |          |          |            |   |               |    |
| 625                  | Demand Filters<br>Filter 762 Demand Control (NO Turbing Mater or Coble)                                                                                                    |       |   |    |          |          |            |   |               |    |
| 62FA                 | Filter, 762 with 1 inch Turbine Meter and 10 Foot / 3 Meter Cable                                                                                                    |       |   |    |          |          |            |   |               |    |
| 62FB<br>62FC         | Filter, 762 with 2 inch Turbine Meter and 10 Foot / 3 Meter Cable<br>Filter, 762 with 2 inch Turbine and 1.5 inch Fittings, 10 Foot / 3 Meter Cable                                                             |       |   |    |          |          |            |   |               |    |
| -                    | Twin Alternating                                                                                                    |       |   |    |          |          |            |   |               |    |
| Т                    | I win Control, Valve Only, BLANK I WIN with 15 Foot / 4.6 Meter Interconnect Cable<br>(Twin must be paired together, via interconnect cable <i>i[ccluded</i> ), with a single tank unit with LOGIX control)     |       |   |    |          |          |            |   |               |    |
| (All Logix           | <u>TYPE (Without LCD Overlay)</u><br>controls below are supplied <u>without</u> an overlay. For customer supplied overlays.)                                                                                    |       |   |    |          |          |            |   |               |    |
| 42SE                 | Timeclock Softeners<br>742 Electronic Timeclock Control Softener                                                                                                    |       |   |    |          |          |            |   |               |    |
|                      | Demand Softeners                                                                                                    |       |   |    |          |          |            |   |               |    |
| 62SE<br>62SAE        | Softener, 762 Demand Control, (NO Turbine Meter or Cable)<br>Softener, 762 with 1 inch Turbine Meter and 10 Foot / 3 Meter Cable                                                                                |       |   |    |          |          |            |   |               |    |
| 62SBE                | Softener, 762 with 2 inch Turbine Meter and 10 Foot / 3 Meter Cable                                                                                                    |       |   |    |          |          |            |   |               |    |
| 02002                | Timelock Filters                                                                                                    |       |   |    |          |          |            |   |               |    |
| 42F <b>E</b>         | Filter, 742 Electronic Timeclock Control Demand Filters                                                                                                    |       |   |    |          |          |            |   |               |    |
| 62FE                 | Filter, 762 Demand Control, (NO Turbine Meter or Cable)                                                                                                    |       |   |    |          |          |            |   |               |    |
| 62FA <b>E</b>        | Filter, 762 with 2 inch Turbine Meter and 10 Foot / 3 Meter Cable                                                                                                    |       |   |    |          |          |            |   |               |    |
| 62FCE                | Filter, 762 with 2 inch Turbine and 1.5 inch Fittings, 10 Foot / 3 Meter Cable                                                                                                    |       |   |    |          |          |            |   |               |    |
| INJECTO              | R SIZE                                                                                                    |       |   |    |          |          |            |   |               |    |
| A                    | YELLOW (0.4 - 1.1 gpm [1.5 - 4.9 lpm] Draw), (0.5 - 1.2 gpm [2.6 - 5.3 lpm] Slow Rinse)                                                                                                    |       |   |    |          |          |            |   |               |    |
| B                    | ORANGE (0.6 - 1.2 gpm [2.3 - 4.5 lpm] Draw), (1.1 - 2.1 gpm [4.2 - 7.9 lpm] Slow Rinse)<br>GOLD (0.9 - 1.7 gpm [3.4 - 6.4 lpm] Draw), (2.4 - 4.7 gpm [9.1 - 17.8 lpm] Slow Rinse)                               |       |   |    |          | !        |            |   |               |    |
| D                    | BROWN (1.2 - 2.4 gpm [4.5 - 9.1 lpm] Draw), (3.0 - 6.0 gpm [11.4 - 22.7 lpm] Slow Rinse)                                                                                                    |       |   |    |          |          |            |   |               |    |
| F<br>N               | Blank Injector (For 3 Cycle Filter)<br>None                                                                                                    |       |   |    |          |          |            |   |               |    |
| BACKWA               | SH SIZE, (.75 inch) BACKWASH SIZE, (1.5 inch)                                                                                                    | -<br> |   |    |          |          |            |   |               |    |
| 3                    | 3 gpm [11.3 lpm] 10B 10 gpm [37.8 lpm]<br>4 gpm [15.1 lpm] 15B 15 gpm [56.8 lpm]                                                                                                    |       |   |    |          |          |            |   |               |    |
| 5                    | 5 gpm [18.9 lpm] 20 <b>B</b> 20 gpm [75.7 lpm]                                                                                                    |       |   |    |          |          |            |   |               |    |
| 7                    | 6 gpm [22.7 ipm]         25B         25 gpm [94.6 ipm]           7 gpm [26.5 lpm]         30B         30 gpm [113.6 lpm]                                                                                        |       |   |    |          |          |            |   |               |    |
| 9<br>10              | 9 gpm [34.1 lpm] 35B 35 gpm [132.5 lpm]<br>10 gpm [37.8 lpm] NB OPEN (No Flow Washer)                                                                                                    |       |   |    |          |          |            |   |               |    |
| 12                   | 12 gpm [45.4 lpm]                                                                                                    |       |   |    |          |          |            |   |               |    |
| 15<br>25             | 15 gpm [56.8 lpm]<br>25 gpm [94.6 lpm]                                                                                                    |       |   |    |          |          |            |   |               |    |
| N                    | OPEN (No Flow Washer)                                                                                                    |       |   |    |          |          |            |   |               |    |
| LANGUA               | SE<br>Fordish                                                                                                    |       |   |    |          |          |            |   |               |    |
| C                    | Chinese                                                                                                    |       |   |    |          |          |            |   |               |    |
| J                    | Japanese<br>None                                                                                                    |       |   |    |          |          |            |   |               |    |
| POWER                |                                                                                                    |       |   |    |          |          |            |   |               |    |
| **T<br>*S            | 100VAC 50/60Hz 100/115V 50/60Hz Drive                                                                                                    |       |   |    |          |          |            |   |               |    |
| **T2                 | 200VAC 50/60Hz 230V 50/60Hz Drive                                                                                                    |       |   |    |          |          |            |   |               |    |
| **H                  | 230VAC 50/60Hz 230V 50/60Hz Drive                                                                                                    |       |   |    |          |          |            |   |               |    |
| *115VAC<br>North An  | 60Hz option is supplied with a <b>North American</b> " (NA) Logix controller and wil <u>hot</u> operate with 50Hz power.<br>I controllers will default to ENGLISH units of measure and a 12 hour clock setting. |       |   |    |          |          |            |   |               |    |
| **All other          | power configurations are supplied with <i>World</i> " (WD) Logix controllers that operate with either 50or 60 Hz                                                                                                |       |   |    |          |          |            |   |               |    |
| power.<br>12 or 24   | he World controller senses the electrical input and determines figlish or Metric units of measure and<br>hour clock settings. Default settings can be modified on the Logix control.                            |       |   |    |          |          |            |   |               |    |
| POWER ON             | ORD<br>North American (115VAC ONLY)                                                                                                    |       |   |    |          |          |            |   |               |    |
| c                    |                                                                                                    |       |   |    |          |          |            |   |               |    |
| J                    | Japanese (100VAC and 200VAC Only)<br>Australian                                                                                                    |       |   |    |          |          |            |   |               |    |
| U                    | United Kingdom (Re-Wireable)                                                                                                    |       |   |    |          |          |            |   |               |    |
| DUPLEX<br>D          | No Shut-off                                                                                                    |       |   |    |          |          |            |   |               | !  |
| DC                   | Shut-off with staipless steel valve                                                                                                    |       |   |    |          |          |            |   |               |    |
| 00                   |                                                                                                    |       |   |    |          |          |            |   |               |    |

#### 2.2 150 General Specifications

#### NEMA 4/IP65 Style Enclosure

Intended for indoor or outdoor use primarily to provide a degree of protection against corrosion, windblown dust and rain, splashing water, and hose-directed water; undamaged by the formation of ice on the enclosure. The enclosure door must be kept tightly closed. Any modifications to this product (i.e. added holes for cable entry/mounting, conduit connections... etc.) may void the intended NEMA4/IP65 rating. NEMA 4/IP65 and UL rated fittings should be used when modifying the enclosure.

#### Inputs

Terminal Strip 1 (TB1) High Voltage (Connection provided via power cord, supplied by manufacturer)

TB1, Terminal "L": Line Voltage Input

TB2, Terminal "N": Neutral Input

Earth Ground, Terminal Post and Nuts located on motor plate. Identified by

# y (I

#### Outputs

#### Terminal Strip 2 (TB2) and 3 (TB3) High Voltage

Terminal "NC": Normally Closed Auxiliary Relay Contact Output Terminal "NO": Normally Open Auxiliary Relay Contact Output Terminal "L": Line Voltage Output (can be used to provide power to input "C").

#### Relative Humidity Operating Range

| 1 to 65°C (34 to 150°F)                             | 10% to 100% Condensing                                                   |
|-----------------------------------------------------|--------------------------------------------------------------------------|
| 38 to 55°C (100 to 131°F)                           |                                                                          |
| Pollution Degree                                    | 2                                                                        |
| Overvoltage Category                                |                                                                          |
| Max. Rated Power                                    |                                                                          |
| Altitude                                            |                                                                          |
| Working Pressure                                    | 20 to 125 psi (1.4 to 8.6 bar)                                           |
| Voltage Range                                       |                                                                          |
| Standard Electrical Rating                          | 115 VAC, 230 VAC, 100 VAC, 200 VAC, 50/60 Hz                             |
| Electrical Cord Length                              | 6 feet (1.8 m)                                                           |
| Electrical Connection                               | Terminal strip                                                           |
| Standard Plumbing Connections                       | 1-1/2 in NPT/BSPT inlet                                                  |
|                                                     | and 1/2 inch NPT regenerant / 3/4 inch NPT/BSPT drain                    |
| Optional Plumbing Connections                       | 1-1/2 inch NPT/BSPT drain                                                |
| Rubber Parts                                        | EPDM (NSF61 and WRAS Approved)                                           |
| Valve Body                                          | CF8M (316) Stainless Steel (Passivated)                                  |
| Injector                                            | 5 sizes available, (refer to Injector Flow Rate Chart)                   |
| Logix Control                                       | 742 Electronic TIme Clock, 762 Demand Systems                            |
|                                                     | Conditioner and Filter Versions Available                                |
| Backwash Cycle                                      | 0-250 minutes                                                            |
| Regenerant Draw Cycle                               | 0-250 minutes                                                            |
| Slow Rinse Cycle                                    | 0-250 minutes                                                            |
| Fast Rinse Cycle                                    | 0-250 minutes                                                            |
| External Backwash Controller Required (over 40 gpm) |                                                                          |
| External Regenerant Valve Required                  | $\ldots\ldots\ldots$ Must have positive shut-off on refill and draw down |
| Ambient Temperature                                 |                                                                          |
| Fluid Temperature Range                             |                                                                          |
| Riser Pipe Diameter Required                        | $\ldots\ldots$ 1-1/2 in schedule 40 PVC (42 mm O.D. x 3.8 mm wall)       |
| Tank Adapters (Top Mount)                           | $\ldots\ldots$ 4 inch $$ - 8 UN Thread with 1-1/2 inch Riser (42mm) $$   |
| Tank Adapters (Side Mount)                          | 1-1/2 inch NPT/BSPT                                                      |

# 2.3 Dimensional Specifications

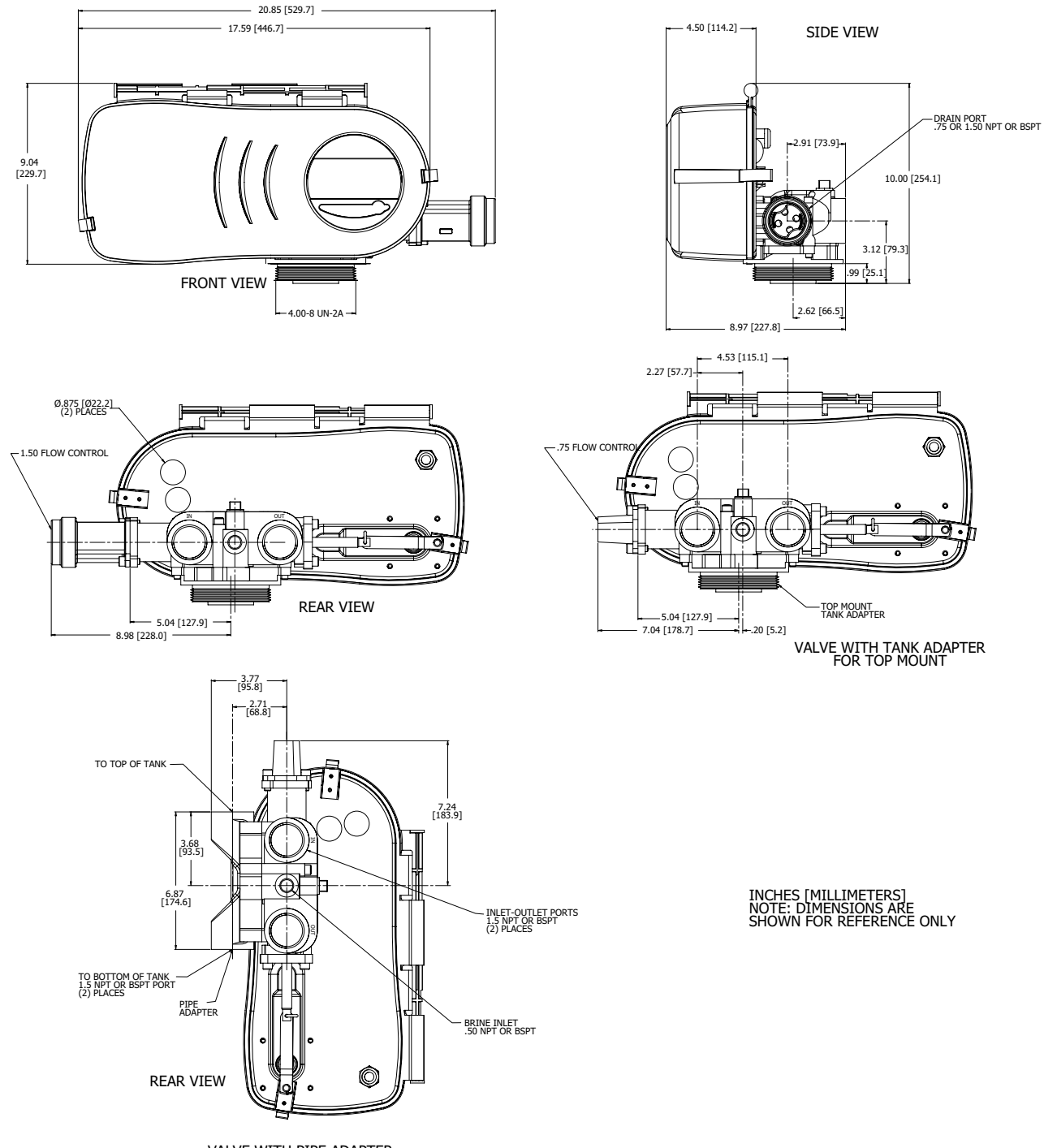

VALVE WITH PIPE ADAPTER FOR SIDE MOUNT

# 3.0 Introduction

#### **General Installation Information**

The water conditioner should be assembled, piped and wired according to the water treatment equipment manufacturer's recommendations and local requirements. The following instructions are provided as a general guide. Figure 1 through Figure 6 illustrate typical installations.

#### Inlet and Outlet Piping

All inlet and outlet piping should be anchored or supported adequately to avoid stress on the control system. Follow good plumbing practices and conform to local codes. Provide shut-offs and emergency bypass of unconditioned water in the event the unit requires servicing.

#### 3.1 Regenerant Line Piping

The 1/2-inch NPT regenerant connection is located between the inlet and outlet pipe connections of the control valve.

Regenerant line diameter should be no smaller than 1/2 inch. The regenerant line should be self-supporting. Regenerant line length should be less than 20 feet (6 meters) with a maximum lift of 6 feet (1.8 meters) to assure unrestricted regenerant draw. Consult factory for installations outside of these recommendations.

A float type regenerant valve must be used in the regenerant tank to control salt dosage as well as for safety purposes. Since the regenerant line is normally pressurized, a manual shut-off valve should be installed to facilitate regenerant system servicing.

#### **Drain Line Piping**

The drain line housing is available in either 3/4 or 1-1/2 inch, NPT or BSPT.

To avoid improper operation of the equipment the following drain line precautions should be observed.

- Drain line piping should be same size as flow control, do not reduce pipe size.
- Overall drain line length less than 20 feet (6.1 m).
- Do not install manual valves in the drain line.
- Minimize number of elbows and fittings.
- Piping must be self supporting.
- Install vacuum break if drain line siphon is likely.
- Provide air gap to comply with plumbing code.

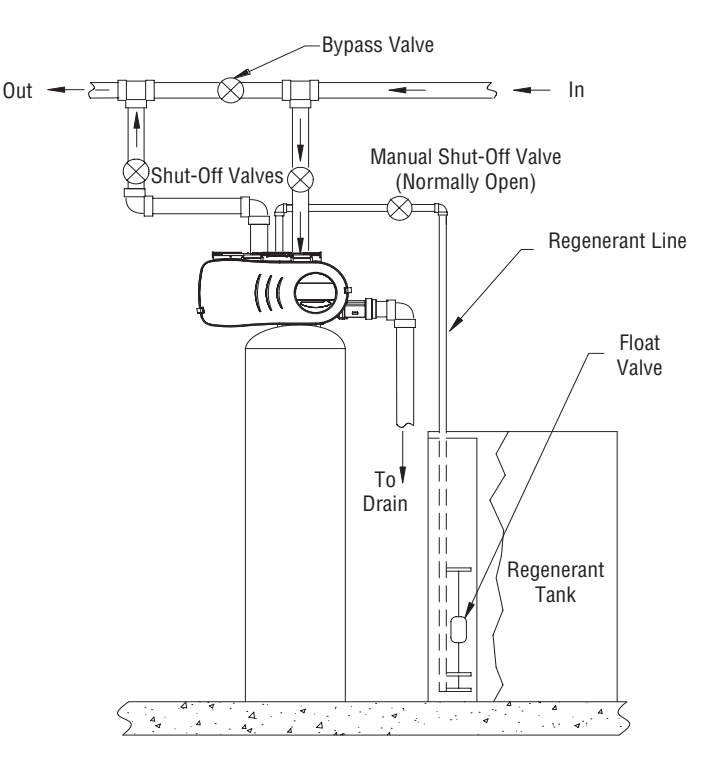

Figure 1 Typical Top Mount Installation

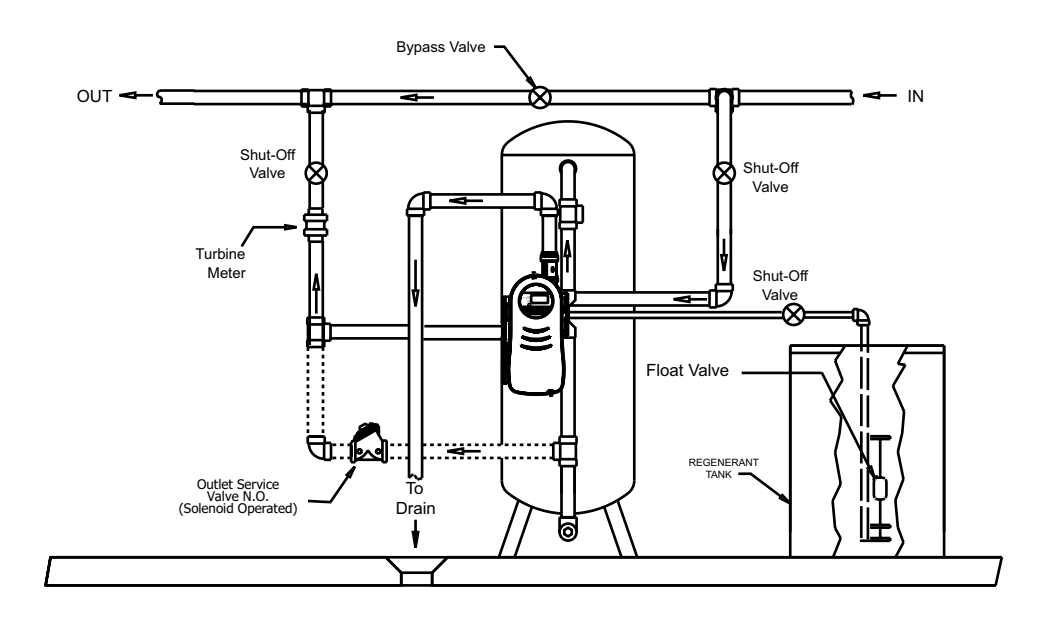

Figure 2 Typical Side Mount Installation

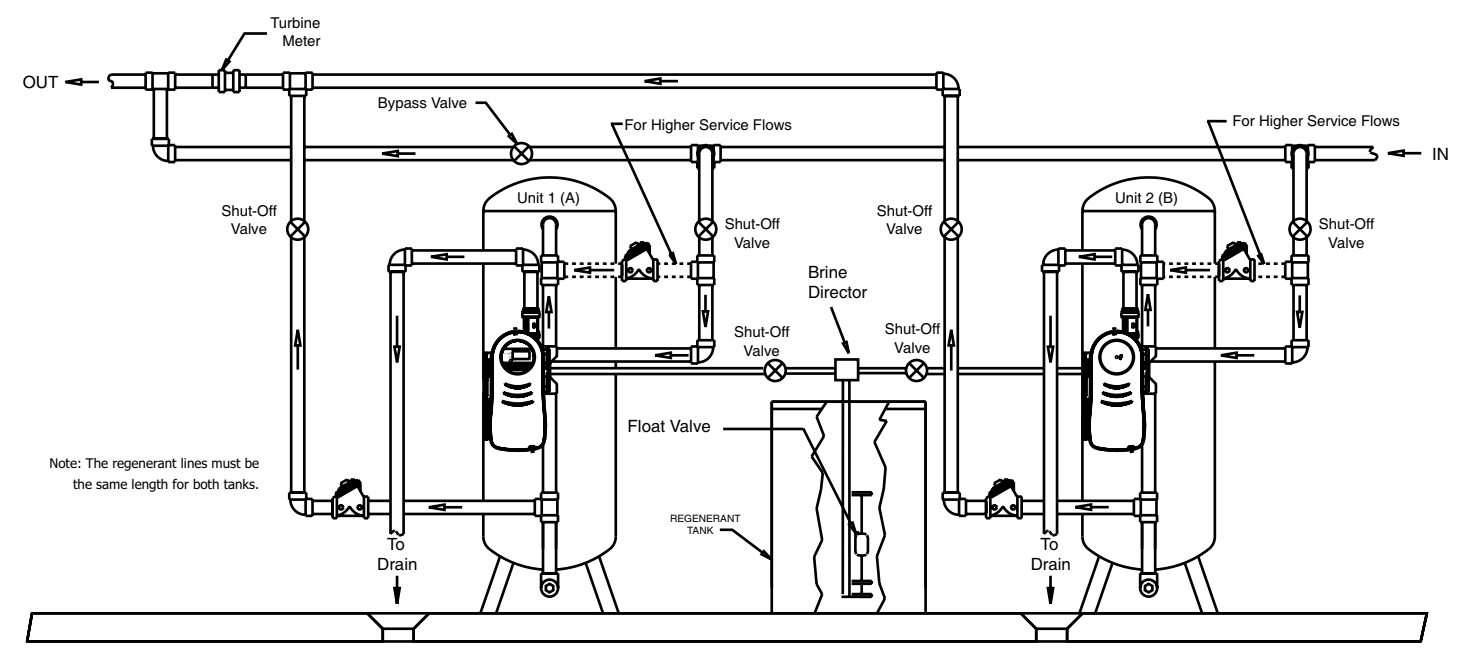

Figure 3 Typical Twin Alternating Side Mount Installation

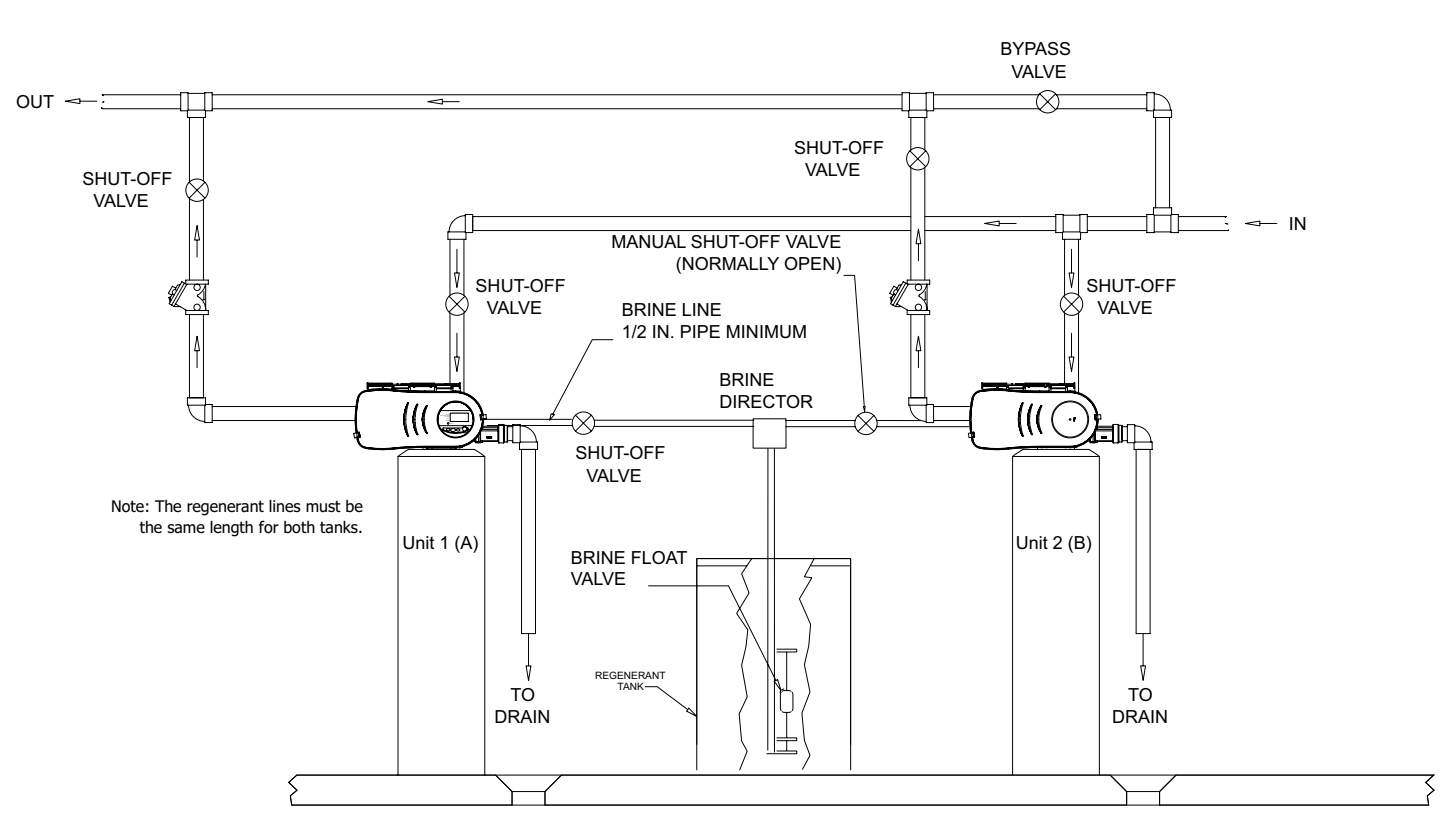

Figure 4 Typical Twin Alternating Top Mount Installation

#### 3.2 Installing the Tank Adapter and Valve-Top Mount

- 1. Make sure the riser pipe is 1/4-inch  $\pm 1/8$ -inch (6 mm  $\pm 3$  mm) below the top of the tank, Figure 6.
- 2. Apply silicone grease to all O-rings (Figure 5), the bevel on top of the tank and to the top 1 inch of the riser pipe.

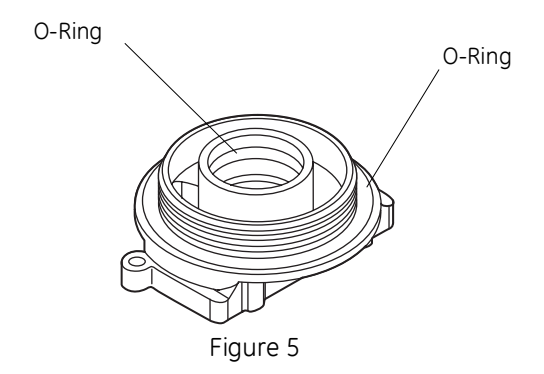

- 3. Place the gasket on the tank adapter and position the valve.
- 4. Mount the valve using the five allen screws and tighten evenly with wrench provided.
- 5. With the tank empty, thread the tank adapter into the tank and tighten until the tank adapter bottoms out on the tank. Align valve with plumbing.

- 6. Remove valve from tank.
- 7. Fill tank with media.
- 8. Clean residual mineral from top of the tank and threads.
- 9. Remount the valve (see step 4).

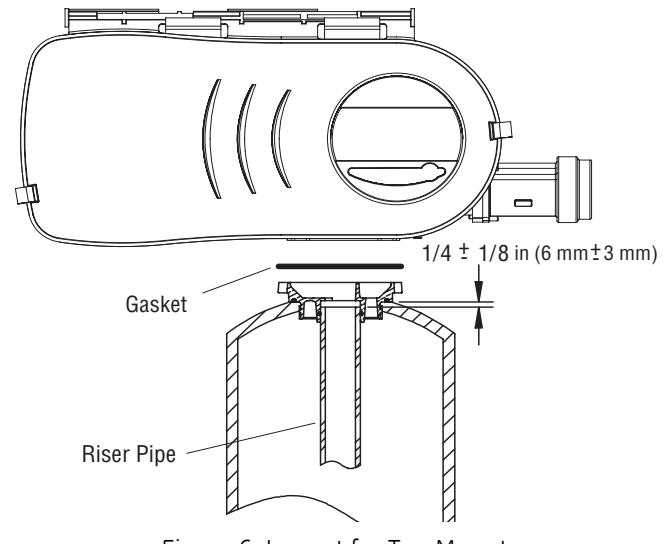

Figure 6 Layout for Top Mount

#### 3.3 Installing Side Mount Adapter and Valve

- 1. Position the valve body on the side mount adapter with the gasket in place, Figure 7.
- 2. Mount the valve using the five Allen screws provided and tighten evenly with wrench provided.

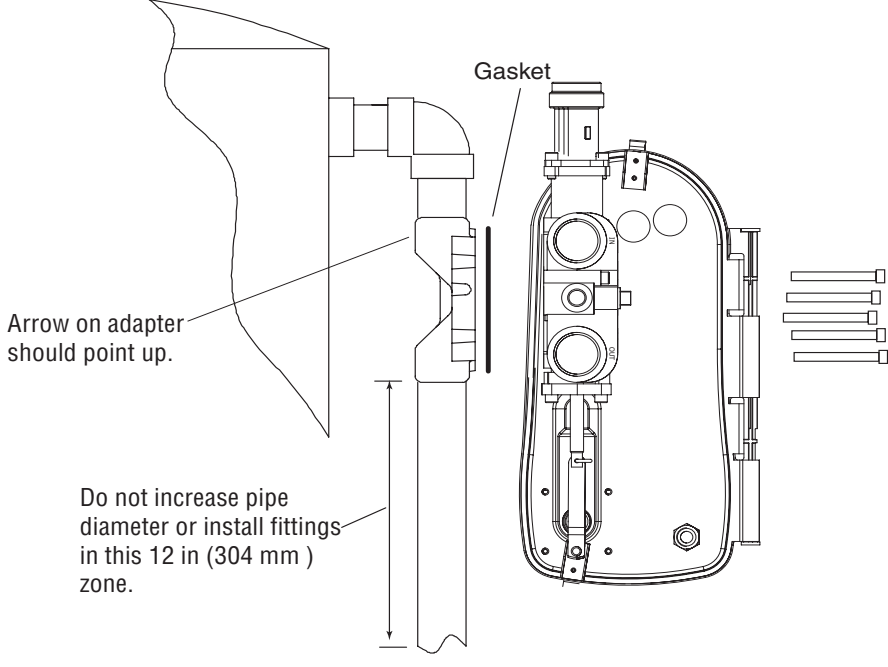

Figure 7 Layout for Side Mount

#### 3.4 Twin Alternating System Setup

The 762 and 742 controls can be used for twin alternating systems. These systems operate with one unit online and with the other in standby. Typical twin alternating connections are shown in Figure 8.

- **NOTE:** Auxiliary relay outputs "A" and "b" are not programmable in twin alternating mode.
- **NOTE:** Select valve type 2150 (conditioner) or 2153 (Filter) when programming twin alternating units.

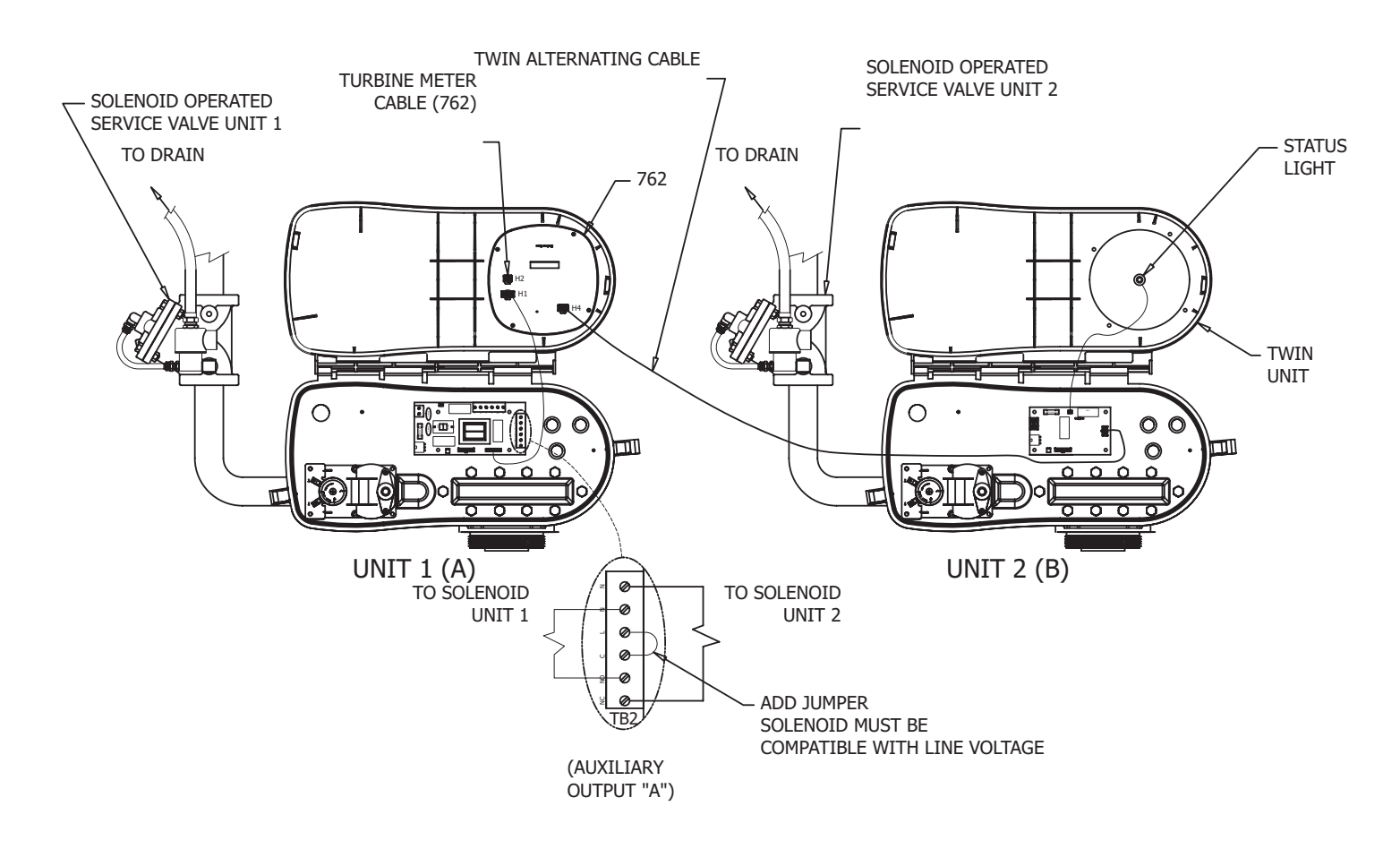

Figure 8 Typical Twin Alternating Control Layout.

#### 3.5 Sequential Regeneration System Setup

The 762 and 742 controls can be used in sequential regenerating systems. These systems are connected in parallel with all units online except when in regeneration. Regeneration occurs one unit after another with the regeneration completion from one unit starting the regeneration of the next unit. Typical sequential regeneration connections are shown in Figure 9.

**NOTE:** Select valve type 150 (conditioner) or 153 (filter) when programming sequential regenerating units.

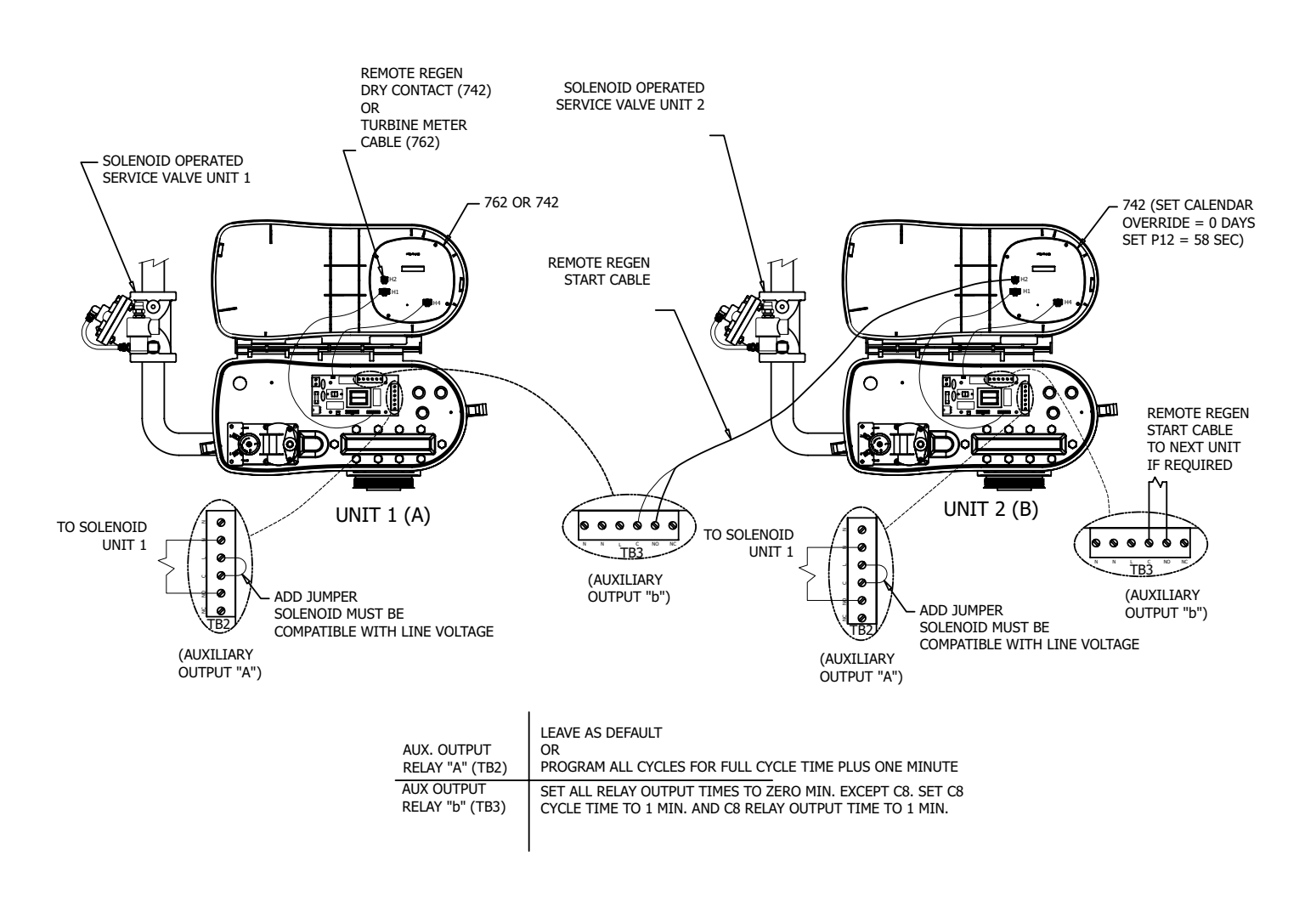

Figure 9 Typical Sequential Regenerating Layout.

### 4.0 General Logix Series Instructions

#### 4.1 Display Icons Logix Controller

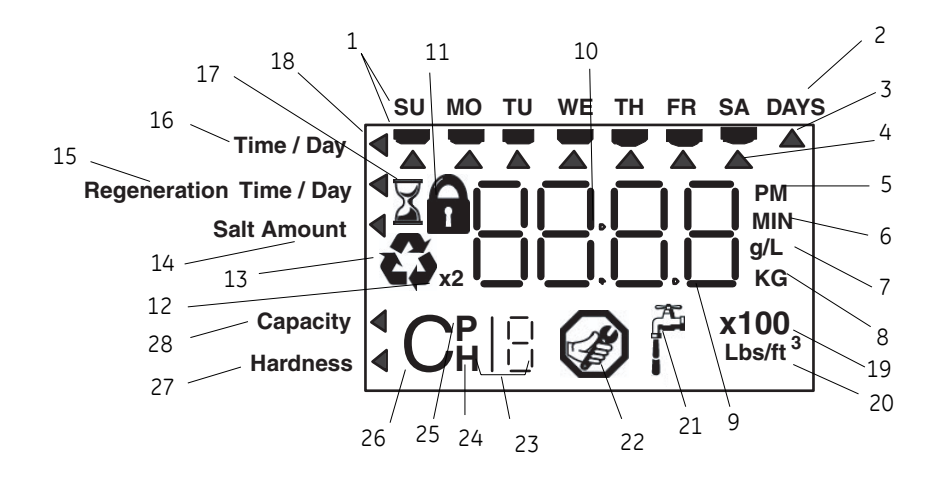

- Figure 10
- **NOTE:** In normal operation and during programming, only a few of the icons are actually displayed.
- 1. Days of the week. The flag immediately below the day appears when that day has been programmed as a day the system should regenerate (used with 7-day timer programming).
- 2. See #3
- 3. This cursor is displayed when the days between regeneration are being programmed (used with .5 to 99 day regeneration programming).
- 4. One of these cursors is displayed to indicate which day will be programmed into the controller.
- "PM" indicates that the time displayed is between 12:00 noon and 12:00 midnight (there is no AM indicator). PM indicator is not used if clock mode is set to 24-hour.
- 6. When "MIN" is displayed, the value entered is in minute increments.
- 7. When g/L is displayed, the value for regenerant amount entered is in grams/Liter.
- 8. When "Kg" is displayed, the value entered is in kilograms or kilograins.
- 9. Four digits used to display the time or program value. Also used for error codes.
- 10. Colon is part of the time display.
- 11. Locked/unlocked indicator. In Level I programming this is displayed when the current parameter is locked-out. It is also used in Level II programming to

indicate if the displayed parameter is locked (icon flashes) when controller is in Level I.

- 12. When "x2" is displayed, a second regeneration has been called for.
- 13. The recycle sign is displayed (flashing) when a regeneration at the next time of regeneration has been called for. Also displayed (continuous) when in regeneration.
- 14. The display cursor is next to "SALT AMOUNT" when programming the amount of regenerant. If the controller is on a 3-cycle filter then backwash time is programmed.
- 15. The display cursor is next to "REGEN TIME & DAY" when programming the time of regeneration and the days of regeneration.
- 16. The display cursor is next to "TIME & DAY" when programming the current time and day.
- 17. The hourglass is displayed when the motor is running. The cam should be turning.
- 18. These cursors appear next to the item that is currently displayed.
- 19. X100 multiplier for large values.
- 20. When Lbs/ft<sup>3</sup> is displayed the value for regenerant amount entered is in pounds/cubic foot.

- 21. Faucet is displayed when the current flow rate is displayed. Control may show the faucet and "0", indicating no flow.
- 22. Maintenance interval display turns on if the months in service exceed the value programmed in P17.
- 23. Used with #24, #25, and #26. Displays a sequence number or a value.
- 24. History Values (H). The number displayed by #23 identifies which history value is currently displayed.
- 25. Parameter (P). Displayed only in Level II Programming. The number displayed by #23 identifies which parameter is currently displayed.
- 26. Cycle (C). The number displayed by #23 is the current cycle in the regeneration sequence.
- 27. Hardness setting-only used with 762 controllers.
- 28. Capacity display-shows estimated system capacity.

#### 4.2 Keypad – Buttons

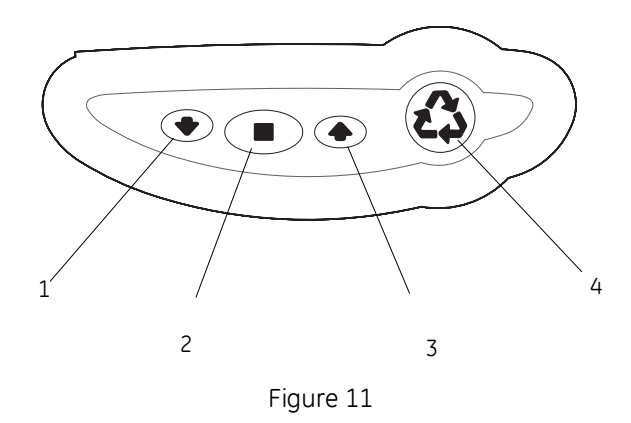

- DOWN arrow 
   generally used to scroll down or increment through a group of choices.
- 2. SET used to accept a setting that normally becomes stored in memory. Also used together with the arrow buttons.
- 3. UP arrow **•** generally used to scroll up or increment through a group of choices.
- 4. Regenerate to command the controller to regenerate. Also used to change the lock mode.
- **NOTE:** If a button is not pushed for thirty seconds, the controller returns to normal operation mode.

# 5.0 Programming Your Control

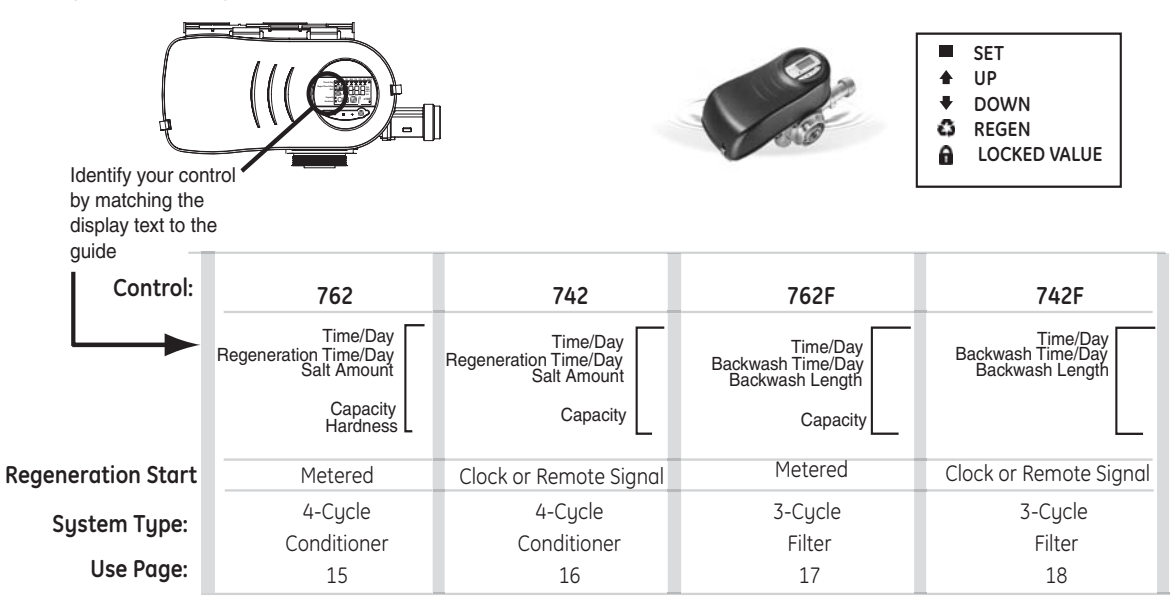

# **General Program Reference Guide**

#### To Change a Value:

- Use  $\blacklozenge$  or  $\blacklozenge$  to select value to change.
- Then press 🚺 until value blinks.
- Then use or to scroll through value options.
- Then press to enter value.

NOTE: A locked value ( 🔒 ) cannot be changed until it is unlocked.

#### To Start Manual Regeneration:

- Hold 🙆 for 5 seconds for immediate regeneration.

#### During a Regeneration:

- Press or or to view current cycle time remaining.
- Press AND to advance cycles.
- Hold AND for 5 seconds to cancel regeneration.

#### To Program Individual Cycle Times:

Note: Only required to override current settings.

• Hold 🔶 AND 📰 for 5 seconds.

- Then use 🔶 or <table-cell-rows> to scroll through cycles.
  - C1 Backwash
  - C2 = Regenerant Draw
  - C3 = Slow Rinse
  - C5 = Fast Rinse
  - C8 = Regenerant Refill
- Then press 🚺 until value blinks.
- Then use 🔶 or 🜩 to scroll.
- Then press **to** enter value.

#### Setting the 7-Day Clock (742 and 742F only)

- Set the Days Override to "0".
- With arrow on "Regeneration Time/Day", press until arrow flashes under desired day of week.
- Then use  $\blacklozenge$  or  $\blacklozenge$  until black bar is displayed indicating regeneration that day.
- Press 📕 to advance to next day.

#### To Reset the Valve Type:

#### **NOTE:** All values are rest to factory defaults.

- Hold  $\clubsuit$  AND **for 5 seconds**.
- When "HO" is displayed, hold **for** 5 seconds.
- Them press 🔶 or 🜩 to change valve type.
- Then press **t** o enter displayed valve type.

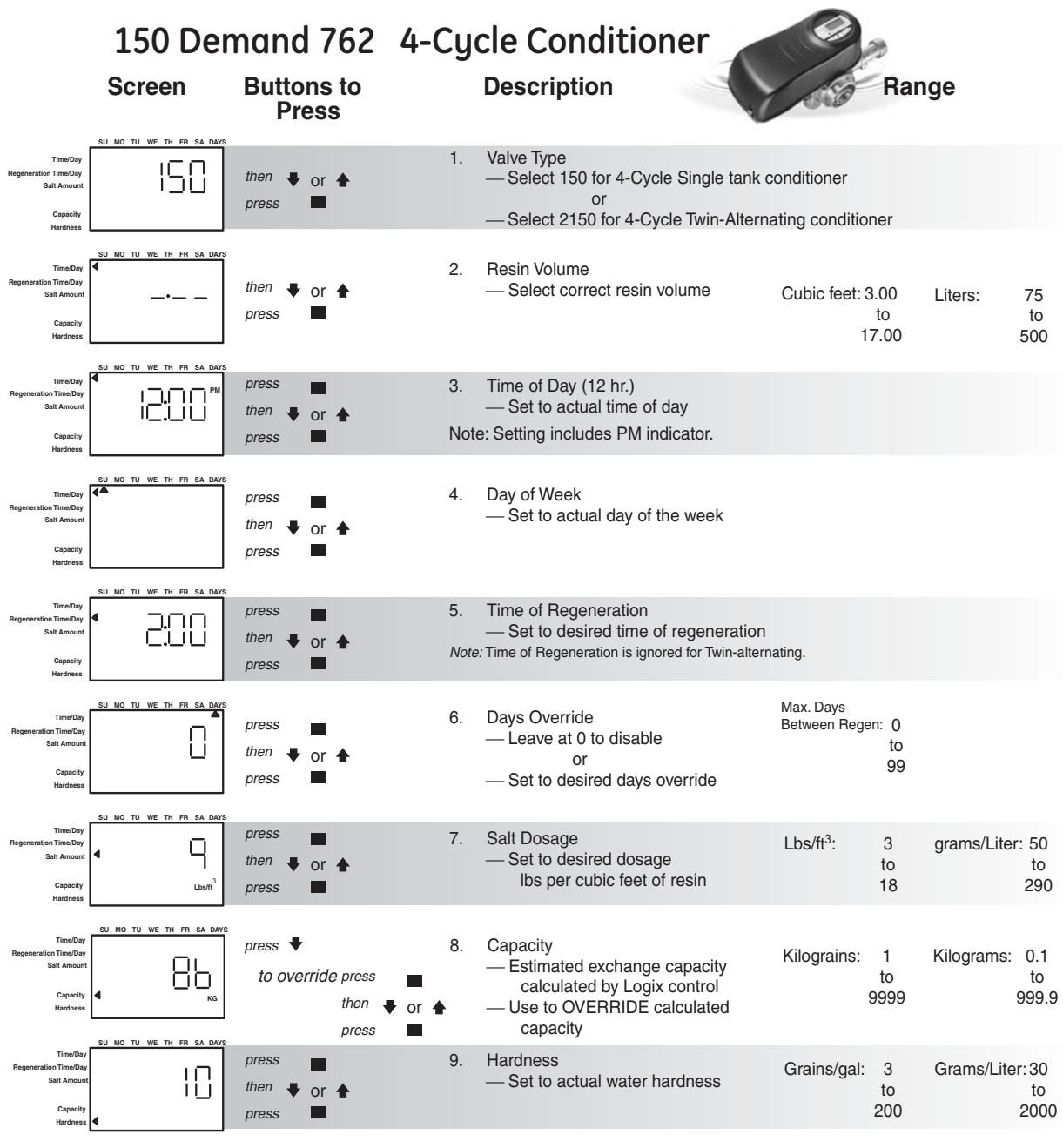

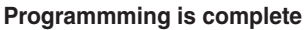

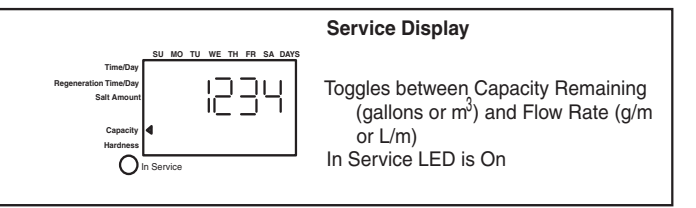

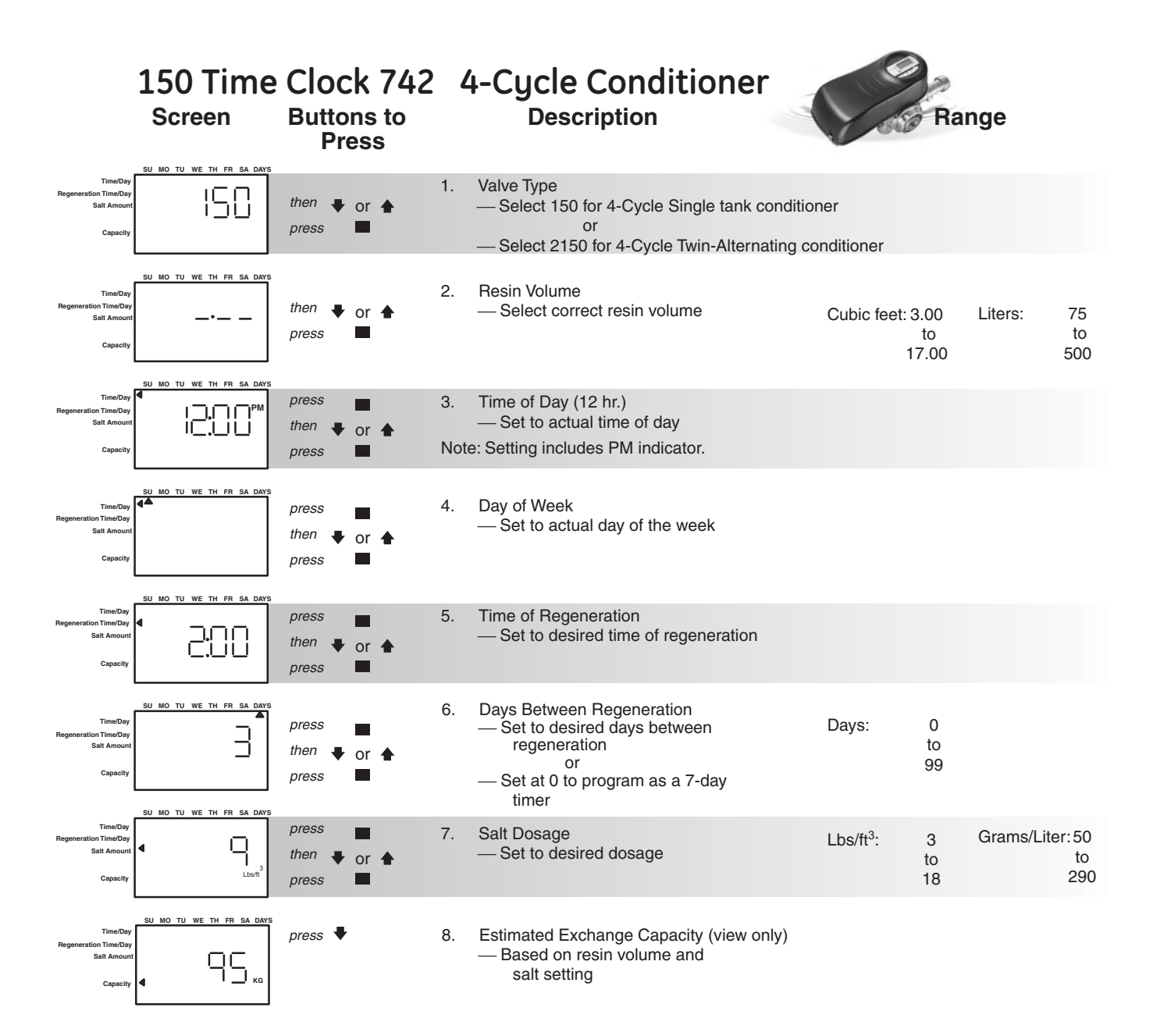

#### Programming is complete

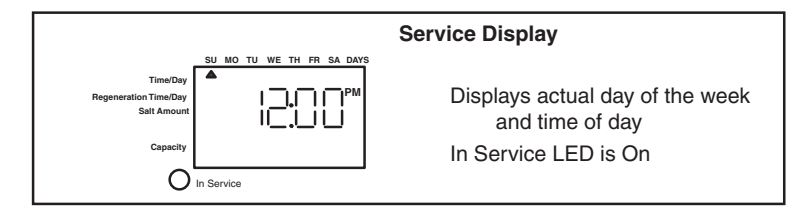

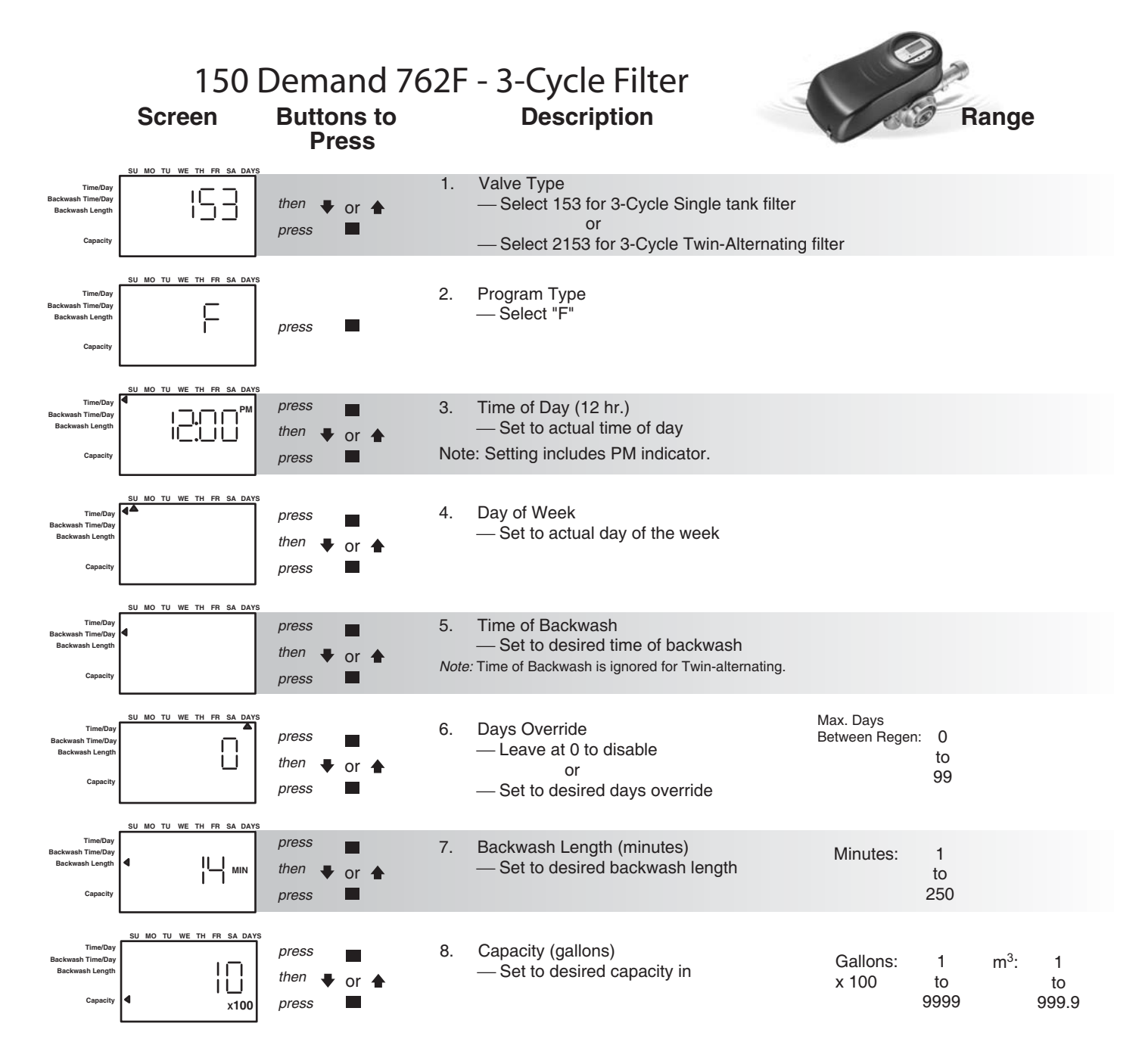

Programming is complete

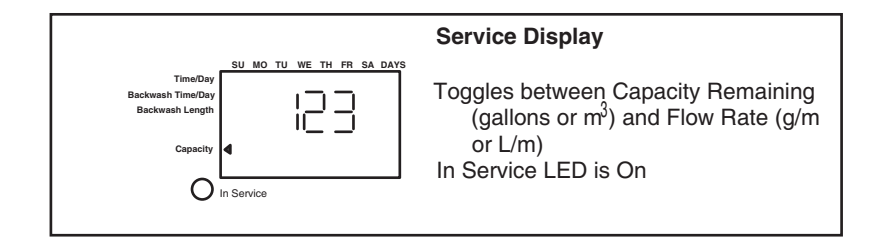

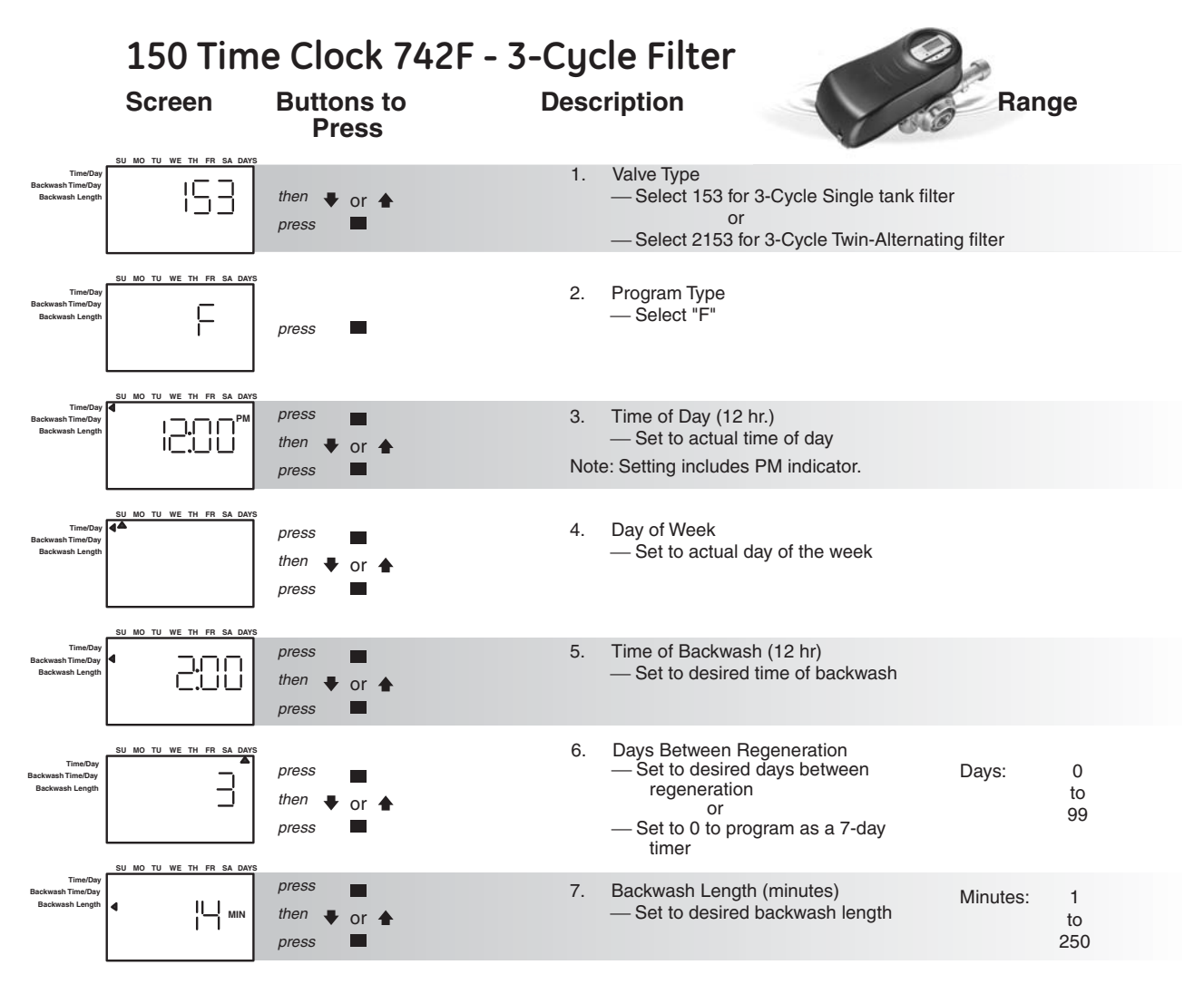

Programming is complete

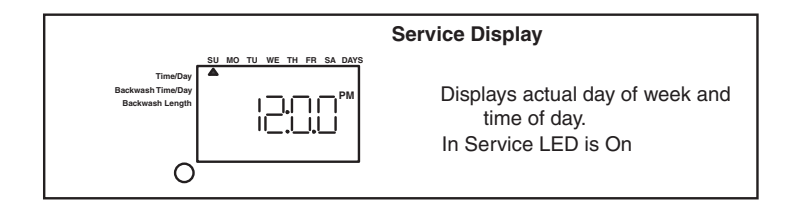

# 6.0 Logix Controller

#### **Power Loss Memory Retention**

The Logix series controllers feature battery-free time and date retention during the loss of power. This is designed to last a minimum of 8 hours depending on the installation. The controller will continue to keep time and day in dynamic memory while there is no AC power.

The controller will not track water usage in the event of a power failure.

Information entered or calculated by the controller is stored in two different ways.

A static memory will store:

Media volume

Regenerant setting

Time of regeneration

Days between regeneration

Filter mode

A dynamic memory with 8 hour retention will store:

Current day of week Running clock

#### Variable Reserve Function

The Logix (762) control is designed to have a variable reserve feature. This feature automatically adjusts the reserve to the end-user's water usage schedule.

Each day the controller reviews the last four weeks of water usage for the same day of the week to determine if the remaining capacity is adequate for the next day. If not, it will initiate an automatic regeneration.

#### 6.1 700 Series Initial Power-Up

1. Plug the power cord into a socket that is not controlled by a switch or timer.

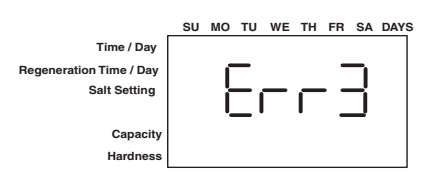

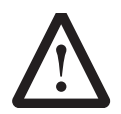

*Caution:* Incorrectly matching the product voltage rating to the main supply will result in damage to equipment.

**NOTE:** If "Err3" is displayed, the valve and piston are moving to the service position. This may take up to one minute.

#### **Initial Programming Instructions**

The Logix control can be quickly programmed by using the general information below.

#### Valve Type

Your system's OEM may have performed this setting. If so proceed to the next step.

- This setting is used to calibrate the Logix program to the actual valve type. Identification stickers on the Logix control and the valve body show the control and valve type.
- Valve models displayed by the Logix control
  - 150 4-cycle conditioner, single tank
  - 153 3-cycle filter, single tank
  - 2150 4-cycle conditioner, Twin Alternating
  - 2153 3-cycle filter, Twin Alternating

#### Program System Size

Your system's OEM manufacturer may have performed this setting. If so, proceed to setting the Time of Day. The system size setting represents the amount of media in the tank.

• Available system sizes:

3 -15 ft<sup>3</sup> (one ft<sup>3</sup> increments)

or

75 - 500 Liters (25 liter increments)

• Select "F" for filter mode.

#### 6.2 Level | Parameters

The 700 series controls have Level I Parameters that are quickly programmed by using  $\clubsuit$  or  $\clubsuit$  buttons. Table 1 lists those parameters.

|      |                                   | Parameter<br>Description                                          | Range of<br>Values                         | Minimum<br>Increment | Default   | Units of<br>Measure                        | Notes                                                                                                    |
|------|-----------------------------------|-------------------------------------------------------------------|--------------------------------------------|----------------------|-----------|--------------------------------------------|----------------------------------------------------------------------------------------------------|
| P1   |                                   | Current Time of<br>Day                                            | 1:00 - 12:59 AM<br>or PM<br>0:00 - 23:59   | 1 minute             | 12:00 PM  | hour:<br>minute                            | Range depends on value selected for P10                                                                                                    |
| P2   |                                   | Current Day of<br>Week                                            | N/A                                        | 1 day                | None      | N/A                                        | Uses arrows under days of week on overlay.                                                                                                    |
| Р3   |                                   | Time of<br>Regeneration                                           | 1:00 - 12:59 AM<br>or PM<br>0:00 - 23:59   | 1 minute             | 2:00 AM   | hour:<br>minute                            | Range depends on value<br>selected for P10 Not applicable<br>on twin alternating units or<br>when P16 = 2 or 3.                                                                                          |
| P4   |                                   | Calendar<br>Override<br>(Maximum days<br>between<br>regeneration) | 0-99                                       | 1                    | 3         | days                                       | 0 = no calendar override,<br>.5 = regeneration twice a day at<br>time of regeneration and 12<br>hours later.<br>Calendar Override skipped if at<br>least one Day of Regeneration<br>selected. (742 only) |
| P5   |                                   | Day of Week<br>Regeneration<br>(Time clock only)                  | N/A                                        | 1 day                | None      | N/A                                        | Uses bars under days of week<br>on overlay. Day of Week<br>Regeneration is skipped if<br>calendar override is more than<br>zero. See Section 6.3. 742 only.                                              |
| P6   | Conditioner                       | Salt Setting                                                      | 3-18<br>50-290                             | 1<br>10              | 9<br>110  | lbs/Ft <sup>3</sup><br>grams/liter         | Unit of measure depends on value in P9                                                                                                    |
|      | Filter                            | Backwash Time<br>(3-cycle filter<br>mode)                         | 0-250                                      | 1                    | 14        | minutes                                    | Minutes of backwash in 3-cycle<br>filter mode. Uses the arrow that<br>points to salt amount on control<br>in softener mode.                                                                              |
| P7   | Conditioner                       | Capacity of unit                                                  | 1-9999<br>.1-999.9                         | 1<br>.1              | (1)       | kilograins<br>kilograms                    | Unit of measure depends on<br>value selected for P9. Value is<br>calculated and displayed on<br>742, but cannot be changed on<br>742.                                                                    |
|      | Filter                            | Capacity of unit<br>(demand only)                                 | 100-999,900<br>1-9999                      | 100<br>1             | (2)       | gallons<br>m <sup>3</sup>                  | Unit of measure depends on value selected for P9.                                                                                                    |
| P8   | Conditioner                       | Hardness of<br>water<br>(demand only)                             | 3-200<br>30-2000                           | 1<br>10              | 25<br>400 | grains per<br>gallon<br>grams per<br>liter | Unit of measure depends on value selected for P9. 762 only.                                                                                                    |
|      | Filter                            | Skipped                                                           |                                            |                      |           |                                            |                                                                                                    |
| Note | s: (1) calculate<br>(2) Default s | ed depending on sa<br>elected with valve t                        | It setting and resin<br>type and resin vol | n volume.<br>ume.    |           |                                            |                                                                                                    |

Table 1: Level I Parameters for 742/762 Controls

# 6.3 Specific day of week regeneration (7-day timer)

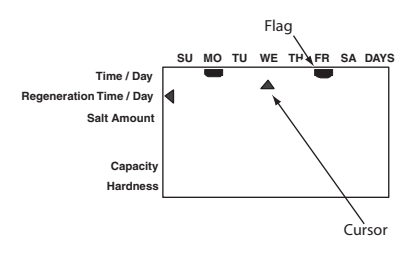

- **NOTE:** Regeneration on specific day is used to provide regeneration when water demands are not steady. Example: If the weekdays have low usage and the weekend is high, then regeneration every three days will not meet the requirements.
- **NOTE:** Day of week regeneration is only available with 742 controller. 762 controllers do not offer specific day of week regeneration.

To change the 742 controller to regenerate on specific days, set the number of days between regeneration to zero.

After this has been completed, the arrow on the left side of the display will be pointing to Regeneration Time/Day.

Press and the display will show a flashing cursor at the top under Sunday. The day of week can be selected when the cursor is below it.

To toggle the day on/off, the triangular cursor must be below that day and flashing.

The  $\blacklozenge$  or  $\blacklozenge$  buttons are used to turn the days flag on/off. If the cursor is in position but steady on push to make the cursor flash.

To move the cursor when it is steady on, use the or buttons.

To move the cursor when it is flashing push once. This will move the cursor one position to the right and change the status to steady on.

**Example:** To move the cursor and toggle a day to on/off:

1. The cursor should be steady on. If it is flashing push

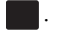

- 2. Use the  $\blacklozenge$  or  $\blacklozenge$  buttons to move the cursor under the day to be changed.
- 3. Push 🚺 . The cursor will flash.
- 4. Use an  $\blacklozenge$  or  $\blacklozenge$  button to toggle on the flag for that day.

5. Push to move the cursor to the next day. The cursor will be steady on. When the cursor is under SA

(Saturday) and flashing, pushing 🗾 will complete

the days of the week programming. The controller will move to the regenerant amount menu.

To return to days between regeneration, the selected days to regenerate must be turned off. The setting for days between regeneration can then be changed from zero.

The display shown to the left is programmed to regenerate on Monday and Friday.

# 7.0 Things You Might Need to Know

- When the controller is first plugged in, it may display a flashing hourglass and the message Err 3, this means that the controller is rotating to the home position. If the Err 2 is displayed, check that the incoming power frequency matches the controller. The North American controller does not run with 50 Hz input.
- The preset default time of regeneration is 2:00 AM.
- English or Metric? The World controller senses the electrical input and decides which is needed. The North American controller only runs on 60 Hz and defaults to English units.
- The Logix 742 Series controller can be programmed to regenerate on specific days of the week.
- The Logix Series controllers send commands to the motor for piston movement. However, water pressure/flow are required during the regeneration cycle for backwash, purge and refill, and brine draw to actually take place.
- Make sure control power source is plugged in. The transformer should be connected to a non-switched power source.
- You can start programming at the beginning by resetting the amount of media. When viewing H0 (History Value) push and hold SET for five seconds. The display reverts back to --- and any programmed information is lost. Return to *Programming Your Control.*

# 8.0 Placing Conditioner Into Operation

- 1. Make sure to rinse out all debris from piping before connecting the valve.
- 2. Close inlet, outlet and brine valves.
- 3. Supply power to timer.
- 4. Hold the 💰 button on the controller until it indicates that the motor is moving the valve to the backwash position (C1) by flashing an hourglass.
- 5. Fill the media tank with water.
  - A. While the controller is in cycle C1 (Backwash), open the water supply valve very slowly to approximately the 1/4 open position.

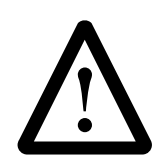

**Caution:** If opened too rapidly or too far, media may be lost out of the tank into the valve or the plumbing. In the 1/4 open position, you should hear air slowly escaping from the valve drain line.

- B. When all of the air has been purged from the media tank (water begins to flow steadily from the drain line), open the main supply valve all of the way. This will purge the final air from the tank.
- C. Allow water to run to drain until the water runs clear from the drain line. This purges any refuse from the media bed.
- D. Turn off the water supply and let the system stand for about five minutes. This will allow for any air trapped to escape from tank.

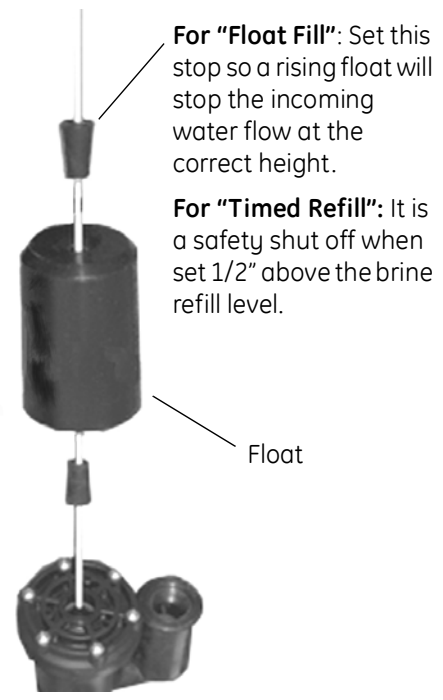

- 6. Salt dosage:
  - A. Timed refill using brine line solenoid valve:
  - Refill water is set up by opening the solenoid valve for an amount of time that will allow the desired volume of water to go into the brine tank at the selected refill flow rate.
  - The float valve is used to prevent overflow. It has to be set at a height above brine refill level. See Figure 12.

#### US Example:

10 ft<sup>3</sup> of resin at 9 lbs of salt/ft<sup>3</sup> of resin Refill water -  $(10 \times 9)/3 = 30$  gallons of water If Refill Flow Rate = 3 gpm Program Refill Time (C8) at 10 minutes

- **NOTE:** Brine line is normally pressurized. A solenoid valve must be used in brine line for timed brine refill. Use auxiliary relay output to control brine solenoid.
  - B. Float fill with brine line valve:
  - Calculate volume of water for desired salt dosage.
     1 gallon of water dissolves 3 lbs of NaCl, or
     1 liter of water dissolves 0.36 kilograms of NaCl

#### US Example:

10  $ft^3$  of resin at 9 lbs of salt/ $ft^3$  of resin

Refill water =  $(10 \times 9)/3 = 30$  gallons of water

#### Metric Example:

283 liters of resin at 144 grams of NaCl/liter of resin

Refill water =  $(283 \times 144)/360 = 113$  liters of water

- Install the air check at a height above the tank bottom that will ensure that the volume of refill water (30 gallons based on US Example) will go 1/2-inch or more above the salt grid.
- Fill brine tank with water up to the air check level.
- Add calculated volume of water (30 gallons based on US example) to brine tank. Close brine line valve and remove power to the Logix timer.
- Load brine tank with salt. Water level will go higher. Mark tank water level and set up float to close refill at that height. Salt needs to cover water at all times. See Figure 13.
- Open brine line valve again.
- The concentrated brine will expand and the level will rise, but the dosage will remain the same.
- 7. Power the Logix timer and advance the valve to the draw and slow rinse position (C2). Check the flow rate at the drain port. It should be equal to the installed injector's total flow at the inlet pressure (see Injector Charts). Hold the unit in this position for three minutes and observe that the water level in the brine tank is going down.

Figure 12

8. Advance the valve to the service position.

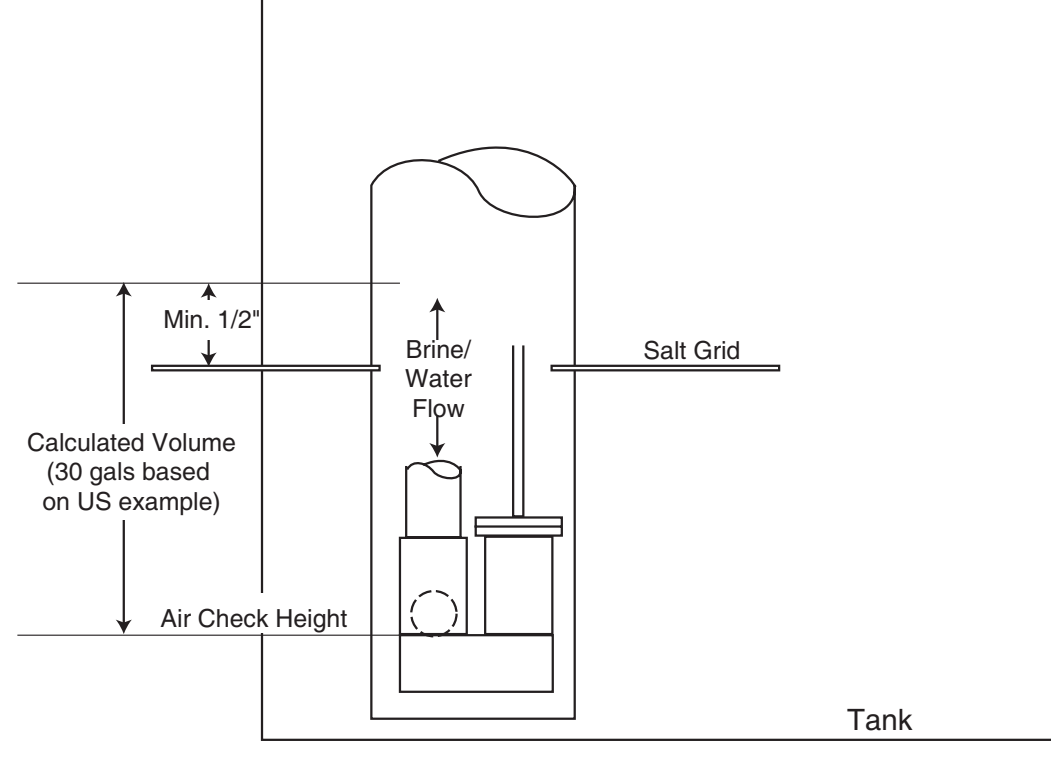

Figure 13

- 9. Open the nearest faucet in the service line to drain and run the water until it comes out clear.
- 10. Restrict the inlet water and move the valve to the backwash position to remove any crown of air left in the tank.
- 11. Set the valve back to the service position.

## 9.0 Regeneration Modes

The 700 Series controllers can be regenerated either automatically or manually. During a regeneration, the total time remaining of the regeneration is displayed on the controller. The current cycle is shown in the lower left of the display.

"Keys" are listed as:

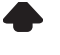

UP for up arrow

DOWN for down arrow

SET for set

REGEN for regeneration

#### Manual Regeneration:

**Delayed Manual Regeneration** — Pressing the key programs a delayed manual regeneration. The regeneration icon on the LCD flashes indicating that a regeneration starts when the time of day reaches the programmed time of regeneration. Pressing the key again turns off the regeneration icon and cancels the delayed regeneration.

**Immediate Manual Regeneration** — Pressing and holding the key for three seconds initiates an immediate manual regeneration. The regeneration icon on the LCD turns on. The control goes to the regenerating mode.

**Delayed Second Regeneration** — Pressing the key while the control is in the regenerating mode programs a delayed second regeneration. The x2 icon next to the regeneration icon flashes indicating a second regeneration starts when the time of day reaches the programmed time of regeneration.

**Double Immediate Manual Regeneration** – Pressing and holding the key for three seconds while the control is in the regenerating mode programs

back-to-back manual regenerations. The x2 icon next to the regeneration icon turns on indicating a second manual regeneration starts immediately after the current regeneration is complete.

#### During a Regeneration:

• A "C#" is displayed to show current cycle.

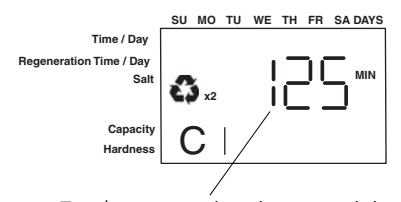

Total regeneration time remaining

• Total regen time remaining is displayed on screen.

• Press and hold **to** show current cycle time remaining.

#### To Advance Regeneration Cycles:

• Simultaneously press and to advance one cycle. An hourglass displays while the cam is advancing.

Repeat **and to** advance through each cycle.

#### **To Cancel Regeneration:**

- Press and hold and for 5 seconds to cancel regen.
   Hourglass flashes once cancelled.
   Motor advances the cam to home may take 1 to 2 minutes.
- **NOTE:** If a second regeneration was programmed, each regeneration must be canceled separately.
- **NOTE:** Canceling a regeneration may cause undesirable or salty water to go into service. Use only when necessary.

#### **Regeneration Cycles:**

- C1 Backwash
- C2 Regeneration Draw/Slow Rinse (not used in filter mode)
- C3 Slow Rinse (not used in filter mode)
- C5 Fast Rinse cycle
- C8 Regenerant Refill (not used in filter mode)

#### 9.1 Remote Regeneration – Dry Contact Input

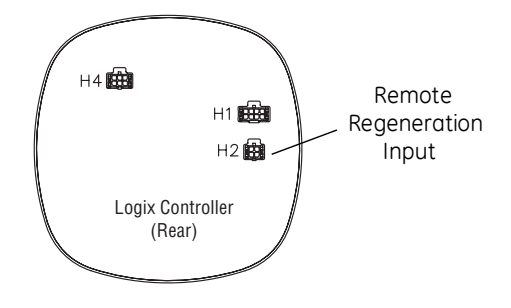

The 742 controller has a remote regeneration input that is activated by a dry-contact closure signal from a variety of devices. These devices could be: a PLC controller, a filter pressure differential ( $\Delta P$ ) switch, a manual switch button, another water treatment device controller, or an independent timer.

This feature is automatically enabled on all 742 controllers. The Logix controller remote regen input cable harness, is used to connect to the controller. See Figure 16.

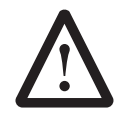

*Caution:* Use of non water-tight fittings will degrade the water tight integrity of this product and could result in damage to equipment and/or harm to personnel.

- **NOTE:** Remote regeneration is not available on 762 controllers.
- **NOTE:** If the dry contact signal is not removed at the completion of the regeneration, the controller will initiate another regeneration once the P12 value times out.

A regeneration will begin when a dry contact closure signal is input into the controller for the amount of time programmed in P12. The controller will follow a normal regeneration sequence as was programmed by the installer. Any further signals from the dry contact are ignored during regeneration.

To use the dry contact closure as the only means for initiating regeneration, set the "Calendar Override" (P4) to 0 and do not enable any days of the week (P5) for regeneration. This will cause the controller to regenerate only when remotely signaled.

The controller will also operate with a combination of the remote regeneration signal, and programmed regeneration days.

# 10.0 Programming the Logix for Manganese Greensand Systems

#### Manganese Greensand Systems

#### Sizing 5-Cycle Filters

Potassium permanganate regenerating iron filters should be sized for the appropriate backwash and injector sizes.

#### **Backwash Controller**

Be sure to choose the appropriate backwash flow rate control (see *Parts* section) as recommended by your media manufacturer.

#### Injector

Use the same injector size as you would for your conditioner control tank diameter.

#### **Refill Controller**

The refill flow rate is controlled by the injector. Use a float valve in your potassium permanganate feeder to set potassium permanganate dosage.

#### **Initial Resin Volume Setting**

Programming for a manganese greensand system requires a few minor adjustments to the programming to operate the control correctly. The initial resin volume should be set to the closest volume of the manganese greensand in the system. For example, if the system contains four cubic feet of manganese greensand, program in 4.00 for the resin volume.

#### "Salt" Setting for KMNO<sub>4</sub> Regenerant

Be sure to set the salt dosage high enough to operate the float shut-off in the regenerant storage tank.

All other settings remain the same as mentioned in the previous programming sections.

#### Days Between Regeneration Setting (742)

To set the days between regenerations, consult the media manufacturer for the actual capacity of the media.

In general, manganese greensand has a capacity of 10,000 ppm of removal capability per cubic foot of media. Calculate the capacity of the system by taking the number of cubic feet of media and multiply by 10,000.

For example, using a 1 cubic foot system provides 10,000 ppm of removal capability.

The next step is to calculate the demand for the system. Multiply the predicted daily water usage by the iron content in ppm.

For example, an average person uses 75 gallons of water per day. Four people living in a home use 300 gallons of water (75 gallons x 4 people) per day. Assume the incoming water has 10 ppm of iron. Now calculate the daily demand: multiply the gallons of water used per day (300) by the ppm of iron content (10) = 3000 ppm of daily capacity usage. Now take the system capacity (10,000), divided by the daily demand (3,000) = 3.3 days of capacity. Since you run out of capacity before the beginning of the fourth day, the proper setting for days between regeneration is 3 days.

For example:

4 people x 75 gals per person = 300 gallons used

per day.

10 ppm iron x 300 gal/day = 3000 ppm/day

10,000 ppm capacity ÷ 3000 ppm/day = 3.3 days of total capacity

Solution = regenerate every 3 days.

The above capacity numbers are based only on Fe. For removal of  $\rm H_2S$  and Mn refer to the media manufacturers specifications.

#### Volume/Demand Regeneration Setting (762)

To set a 762 demand system for iron removal you must:

- 1. Know your media capacity. Generally, one cubic foot of magnesium greensand can remove 10,000 ppm of iron.
- 2. Know the iron concentration in your water.

To have your system regenerate on demand, set your system's capacity (P7) to the appropriate factor. On the 762, it reads Kg, but you are actually working in ppm of iron.

1. If your system is one cubic foot, set the capacity to "10" kg, meaning 10,000. For two cubic feet, set the capacity to "20" kg.

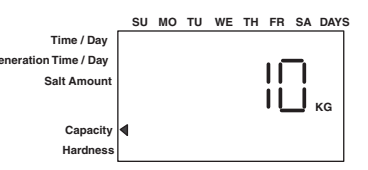

2. Set your hardness to the level of ppm iron in your water. If you have 3 ppm of iron, set the 762 control to "3".

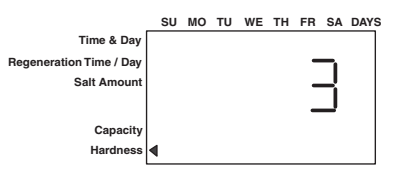

3. The control calculates the remaining volume capacity in gallons (m<sup>3</sup>) and counts down to regeneration.

# 11.0 Level II Programming

The 742/762 features a special programming level for more demanding applications. The home owner/end user should never have to access this level.

To enter Level II programming press and hold  $\clubsuit$  and for 5 seconds. A "P" value is displayed indicating Level II.

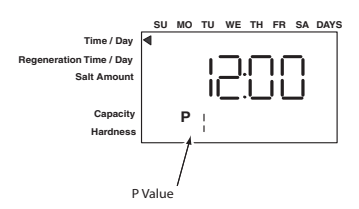

#### Table 2 Level II Parameters for 742/762

|                                                          |                    | Parameter Range of Description Values                       |                  | Minimum<br>Increment | Default         | Units of<br>Measure                       | Notes                                                                                                    |
|----------------------------------------------------------|--------------------|-------------------------------------------------------------|------------------|----------------------|-----------------|-------------------------------------------|----------------------------------------------------------------------------------------------------|
| P9                                                       |                    | Units of measure                                            | 0-1              | 1                    | (2)             |                                           | 0 = US, 1 = Metric                                                                                                    |
| P10                                                      |                    | Clock mode                                                  | 0-1              | 1                    | (2)             |                                           | 0 = 12 hour clock, $1 = 24hour clock$                                                                                                    |
|                                                          | P11                | Service Interval                                            | 0-250            | 1                    | 0               | months                                    | Uses 30 days for each month.                                                                                                    |
| P12                                                      |                    | Remote<br>Regeneration<br>Switch Delay<br>(Time clock only) | 3-250            | 1                    | 60              | seconds                                   | Time remote switch must<br>be active to start<br>regeneration (742 only).                                                                                                    |
|                                                          | P13                | Skipped                                                     |                  |                      |                 |                                           |                                                                                                    |
| P14                                                      | Conditioner        | Refill rate                                                 | 0-400            | 1                    | (1)             | gpm x 100                                 |                                                                                                    |
|                                                          | Filter             | Skipped                                                     |                  |                      |                 |                                           |                                                                                                    |
| P15                                                      | Conditioner        | Draw rate                                                   | 0-400            | 1                    | (1)             | gpm x 100                                 |                                                                                                    |
|                                                          | Filter             | Skipped                                                     |                  |                      |                 |                                           |                                                                                                    |
| P16 (3)                                                  |                    | Reserve Type<br>(demand only)                               | 0-3              | 1                    | 0               |                                           | <ul> <li>0 = Variable reserve</li> <li>delayed regeneration</li> <li>1 = Fixed reserve delayed</li> <li>regeneration</li> <li>2 = Variable reserve</li> <li>immediate regeneration</li> <li>3 = Fixed reserve</li> <li>immediate regeneration</li> </ul> |
| P17 (3)                                                  |                    | Initial average or<br>fixed reserve<br>(demand only)        | 0-70             | 1                    | 30              | % of<br>Capacity                          | Depends on value entered<br>in P16                                                                                                    |
| P18 (3)                                                  |                    | Flow sensor<br>select (demand<br>only)                      | 1-4              | 1                    | (1)             |                                           | 1=1" Autotrol turbine, 2=2"<br>Autotrol turbine, 3=User<br>defined<br>K-Factor, 4=User defined<br>Pulse Equivalent,                                                                                                    |
| P19 (3) K-Factor or Pulse<br>Equivalent<br>(demand only) |                    | 0.01-99.99<br>1-9999                                        | 0.01<br>1        | 0.01<br>1            | gpp             | K-Factor P18=3;<br>Pulse Equivalent P18-4 |                                                                                                    |
| Notes:                                                   | (1) default select | ted with valve tupe ar                                      | nd resin volume. | (2) Factory Defo     | ault is "0" for | North America                             | units and "1" for World Units.                                                                                                    |

(3) P16 through P19 skipped on 742 time clock units.

#### 11.1 Locking/Unlocking Parameters

Level I parameters 1 thru 8 can be locked/unlocked during Level II programming. When the Level I P number is displayed, pushing 💦 will toggle the lock.

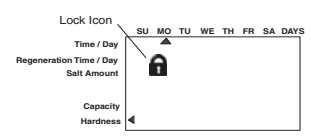

# 11.2 Explanation of Level II Parameters

| Parameter | Parameter<br>Description                                 | Explanation                                                                                                    |
|-----------|----------------------------------------------------------|----------------------------------------------------------------------------------------------------|
| P9        | Units of Measure                                         | Enter 0 for US units; enter 1 for Metric units                                                                                                    |
| P10       | Clock Mode                                               | Enter 0 for 12-hour clock; enter 1 for 24-hour clock                                                                                                    |
| P11       | Service Interval                                         | Enter desired amount of time, in months, before the maintenance required symbol is displayed. Enter 0 to never display maintenance required system. See Section 13. 1 for more information.                                                                                                    |
| P12       | Remote Regeneration<br>Switch Delay (Time<br>clock only) | Enter the amount of remote signal time, in seconds, required to initiate a remote regeneration. A counter starts when there is a closed dry contact (no voltage) and a regeneration will begin when the contact remains closed for the programmed time. The counter will reset to zero if the contact opens. Remote regeneration only available on the 742, not available on 762. See Section 9.1 for more information.                                                                                                    |
| P13       | Skipped                                                  |                                                                                                    |
| P14       | Refill Rate                                              | Enter the refill flow rate in gallons per minute times 10. If no external refill flow control is used, the injector and pressure determine the refill rate. For example, with a 150-A (yellow) injector the refill rate at 40 psi is 3.8 gpm. Calculate: 3.8 gpm x 10 = 38. Enter 38 for this example. See Section 17.2 for refill rates at various pressures. Because the brine line is normally pressurized, this parameter typically only applies if a solenoid operated brine valve is used. Default values are typically acceptable (conditioners only).                                                                                                    |
| P15       | Draw Rate                                                | Enter the regenerant draw rate in gallons per minute times 10. For example, with a 150-A (yellow) injector at 40 psi the draw rate is 0.7 gpm. Calculate: 0.7 gpm $\times$ 10 = 7. Enter 7 for this example. See Section 17.2 for draw rates at various pressures. Default values are typically acceptable (conditioners only).                                                                                                    |
| P16       | Reserve Type<br>(Demand only)                            | <ul> <li>0 = Variable reserve delayed regeneration. The unit will check at the P2 time to see if the variable reserve capacity based on prior usage has been reached. If it has the unit will regenerate at the P2 time.</li> <li>1 = Fixed reserve delayed regeneration. The unit will check at the P2 time to see if the fixed reserve, P17, has been reached. If it has the unit will regenerate at the P2 time.</li> <li>2 = Variable reserve immediate regeneration. Same as 0 except unit will also regenerate at any time the capacity reaches zero regardless of the time of day.</li> <li>3 = Fixed reserve immediate regeneration. Same as 1 except unit will also regenerate at any time the capacity reaches zero regardless of the time of day. Note: Ignored in twin alternating mode.</li> </ul> |
| P17       | Initial average or<br>fixed reserve<br>(Demand only)     | Enter the desired initial or fixed reserve as percentage of capacity.<br>Note: Ignored in twin alternating mode.                                                                                                    |
| P18       | Flow Sensor Select<br>(Demand only)                      | Enter 1 for 1" Autotrol turbine; enter 2 for 2" Autotrol turbine; enter 3 for user defined K-Factor; enter 4 for user defined pulse equivalent.                                                                                                    |
| P19       | K-Factor or Pulse<br>Equivalent (Demand<br>only)         | Enter K-Factor if P18 = 3 or pulse equivalent if P18 = 4 for meter being used.<br>Consult flow meter manufacturer for proper K-Factor or pulse equivalent value.                                                                                                    |

# 12.0 Cycle Time Programming

The 742 and 762 controls allow users to program all cycle times manually. Use this feature to view or enter userdefined cycle times.

#### To View Cycle Times:

1. View programmed cycle time by holding

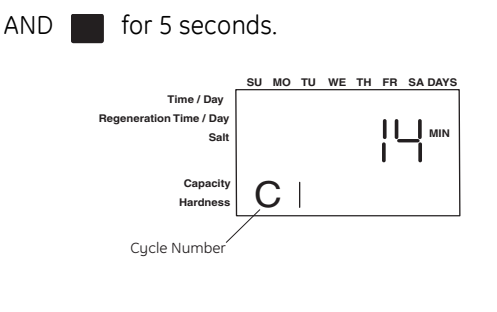

2. Use  $\clubsuit$  or  $\clubsuit$  to display programmed time in each cycle.

#### Table 3 Cycle Times

| Cycle           | Default Cycle<br>Time (minutes) | Cycle Time<br>Range<br>(minutes) |
|-----------------|---------------------------------|----------------------------------|
| C1- Backwash    | 14                              |                                  |
| C2- Draw (1)    | (2)                             |                                  |
| C3 - Slow Rinse | (3)                             | 0-250                            |
| C5 - Fast Rinse | 6                               |                                  |
| C8- Refill (1)  | (4)                             |                                  |

(1) Draw and Refill times are calculated on a conditioner valve using the draw, refill rates and salt setting. Draw and Refill times may be programmed in minutes on the 3 cycle filter valve.

(2) Depends on valve type and resin volume. Time calculated from total salt amount and draw rate.

(3) Depends on valve type, resin volume, and rinse rate. Time calculated for 2.0 bed volumes.

(4) Depends on valve type and resin volume. Time calculated from total salt amount and refill rate.

#### To Program Individual Cycle Times:

1. Hold AND to enter cycle time programming mode.

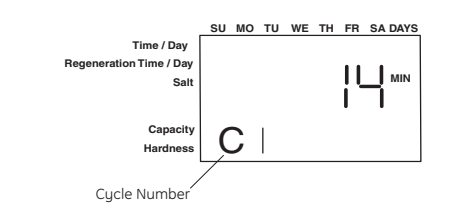

- 2. Press  $\blacklozenge$  or  $\blacklozenge$  to select cycle to be changed.
- 3. Press while a programmed cycle time is displayed. The cycle time in minutes flashes, indicating it can be changed.
- 4. Press  $\clubsuit$  or  $\clubsuit$  to change the flashing cycle time.
- 5. Press to enter the flashing time displayed for that cycle.
- 6. Repeat procedure to program other cycle times.

#### 12.1 Auxiliary Relay Programming

Two auxiliary relay outputs "A" and "b" are available and can be programmed to meet user needs. Each auxiliary

#### Setting the Auxiliary Outputs

relay output can be programmed to be energized during all or part of each cycle individually. See Figure 17 for wiring.

| Auxiliary Relay<br>Output Setting   | Effect on Output                                                                                                    | Motor starts moving | ei<br>So<br>So<br>So<br>So<br>So<br>So<br>So<br>So<br>So<br>So<br>So<br>So<br>So | Wotor starts moving | into the next cycle. | si<br>oo<br>Mext Cycle<br>I |
|-------------------------------------|----------------------------------------------------------------------------------------------------|---------------------|----------------------------------------------------------------------------------|---------------------|----------------------|-----------------------------|
| 0 Minutes                           | The output remains de-energized.                                                                                                    |                     | Relay is de-energized.                                                           |                     |                      |                             |
| From 1 minute up to the cycle time. | The output is energized<br>when the motor starts<br>moving into the cycle.<br>When the set time runs out<br>the output is de-energized.                       |                     | Relay is energized for set time but not longer that the programmed cycle time.   | 1                   |                      |                             |
| At cycle time plus<br>1 minute.     | The output is energized<br>when the motor starts<br>moving into the cycle.<br>When the motor stops<br>moving in the next cycle<br>the output is de-energized. |                     | Relay is energized for length of cycle                                           |                     |                      |                             |
| Default                             | 251 minutes.                                                                                                    |                     | Relay is energized during entire Regeneration                                    |                     |                      |                             |

#### To View Auxiliary Relay Times:

- **NOTE:** Auxiliary relays are not programmable on twin alternating systems.
- 1. Enter cycle time programming by holding

AND for 5 seconds.

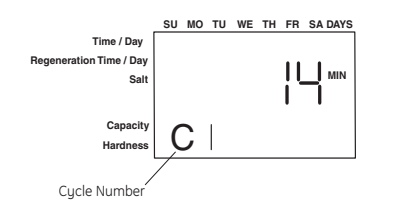

2. Press 🔥 to enter auxiliary output programming mode. The letter "A" or "b" is shown in the left-most digit of the display, indicating the auxiliary output is being displayed.

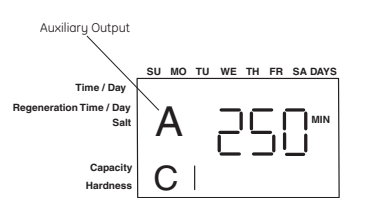

- 3. Press  $\clubsuit$  or  $\clubsuit$  to display auxiliary output times for each cycle.
- 4. Press 🚓 again to toggle between cycle time programming, auxiliary output "A" programming and auxiliary output "b" programming.

#### To Program Auxiliary Relay Output Times:

- 1. Press while the auxiliary relay output time is displayed. The auxiliary output time flashes indicating it can be changed.
- 2. Press  $\blacklozenge$  or  $\blacklozenge$  to change the flashing time displayed for that cycle.
- 3. Press to enter the flashing time displayed for that cycle.
- 4. Repeat procedure to program other auxiliary relay output times.

# 13.0 Accessing History Values

The 742/762 features a review level that displays the operation history of the system. This is a great troubleshooting tool for the control valve.

To access history values, hold

and 🔶 for five

seconds to view the "H" levels.

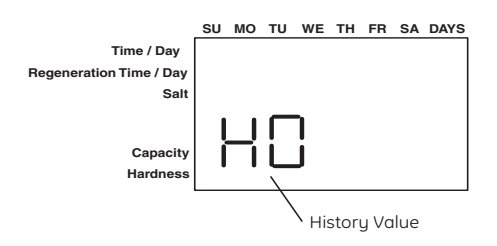

#### Table 4 History Values

|                  | Description                                                           | Range                                                                 | Notes        |
|------------------|-----------------------------------------------------------------------|-----------------------------------------------------------------------|--------------|
| H0ª              | Initial setting value                                                 | Cubic feet or liters                                                  | Resin volume |
| H1               | Days since last regeneration                                          | 0 – 255                                                               |              |
| H2               | Current flow rate                                                     | 0 - 200 gpm or 0 - 757 Lpm                                            | 762 only     |
| Н3               | Water used today in gallons/m <sup>3</sup> since Time of Regeneration | 0 – 1,300,000 gallons or 0 – 13,107 m <sup>3</sup>                    | 762 only     |
| H4               | Water used since last regeneration in gallons/m <sup>3</sup>          | 0 – 1,300,000 gallons or 0 – 13,107 m <sup>3</sup>                    | 762 only     |
| H5ª              | Total water used since reset in 100s                                  | 0 – 999,900 gallons or 0 – 9,999 m <sup>3</sup>                       | 762 only     |
| H6ª              | Total water used since reset in 1,000,000                             | 4,294 x 10 <sup>6</sup> gal or 4,264 x 10 <sup>4</sup> m <sup>3</sup> | 762 only     |
| H7               | Average usage for Sunday in gallons or $\mathrm{m}^3$                 | 0 – 1,300,000 gallons or 0 – 13,107 m <sup>3</sup>                    | 762 only     |
| H8               | Average usage for Monday in gallons or $\mathrm{m}^3$                 | 0 – 1,300,000 gallons or 0 – 13,107 m <sup>3</sup>                    | 762 only     |
| Н9               | Average usage for Tuesday in gallons or m <sup>3</sup>                | 0 – 1,300,000 gallons or 0 – 13,107 m <sup>3</sup>                    | 762 only     |
| H10              | Average usage for Wednesday in gallons or $\ensuremath{m}^3$          | 0 – 1,300,000 gallons or 0 – 13,107 m <sup>3</sup>                    | 762 only     |
| H11              | Average usage for Thursday in gallons or m <sup>3</sup>               | 0 – 1,300,000 gallons or 0 – 13,107 m <sup>3</sup>                    | 762 only     |
| H12              | Average usage for Friday in gallons or m <sup>3</sup>                 | 0 – 1,300,000 gallons or 0 – 13,107 m <sup>3</sup>                    | 762 only     |
| H13              | Average usage for Saturday in gallons or m <sup>3</sup>               | 0 – 1,300,000 gallons or 0 – 13,107 m <sup>3</sup>                    | 762 only     |
| H14              | Average service cycle                                                 | 0 - 255 days                                                          | 762 only     |
| H15 <sup>a</sup> | Peak flow rate                                                        | 0 - 200 gpm or 1,000 Lpm                                              | 762 only     |
| H16              | Day and time of peak flow rate                                        | Time and day that peak flow occurred                                  | 762 only     |
| H17 <sup>a</sup> | Months since service                                                  | 0 - 2,184 months                                                      |              |

a. HO, H5, H6, H15, H17 values can be reset by pressing and holding for 3 seconds while the values are being displayed.

#### 13.1 Maintenance Interval

The history value P11 may be set to a predetermined interval. The interval (in months) would be determined by a desired maintenance event. When the value for P11 is reached, the display will show

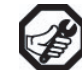

To reset the maintenance interval and clear the display:

- Access history values by holding AND 
   for 5 seconds.
- 2. Use  $\clubsuit$  or  $\clubsuit$  to show H17.
- 3. Hold for 3 seconds while H17 is displayed.

## 14.0 Control Reset

**NOTE:** Resetting the control deletes all information stored in its memory, except time and day. This requires you to reprogram the control completely from the initial power-up mode.

To reset the control back to its original unprogrammed state:

- 1. Hold AND  $\bigoplus$  simultaneously for 5 seconds.
- 2. H0 and the system's set resin volume (or "F" mode) is displayed.

- 3. If a history value other the "H0" is displayed, use the button to scroll through the settings until "H0" is displayed.
- 4. To reset the control, hold for 5 seconds.
- 5. The display will show a flashing "150" indicating it is reset to an unprogrammed state.
- 6. Go to "Initial Set-up" section to reprogram control.

# **15.0 Electrical Drawings**

#### **Flow Sensor Connections**

The 762 control may be connected to a number of different flow sensing devices. Figure 14 shows the connections for the Autotrol turbine type flow sensor. Figure 15 shows the connections for the Signet flow sensor.

NOTE: The 762 may also be used with two-wire "Contacting Head" meters (Pulse Equivalent, P19 set to a 4) by connecting the meter leads as shown in Figure 16.

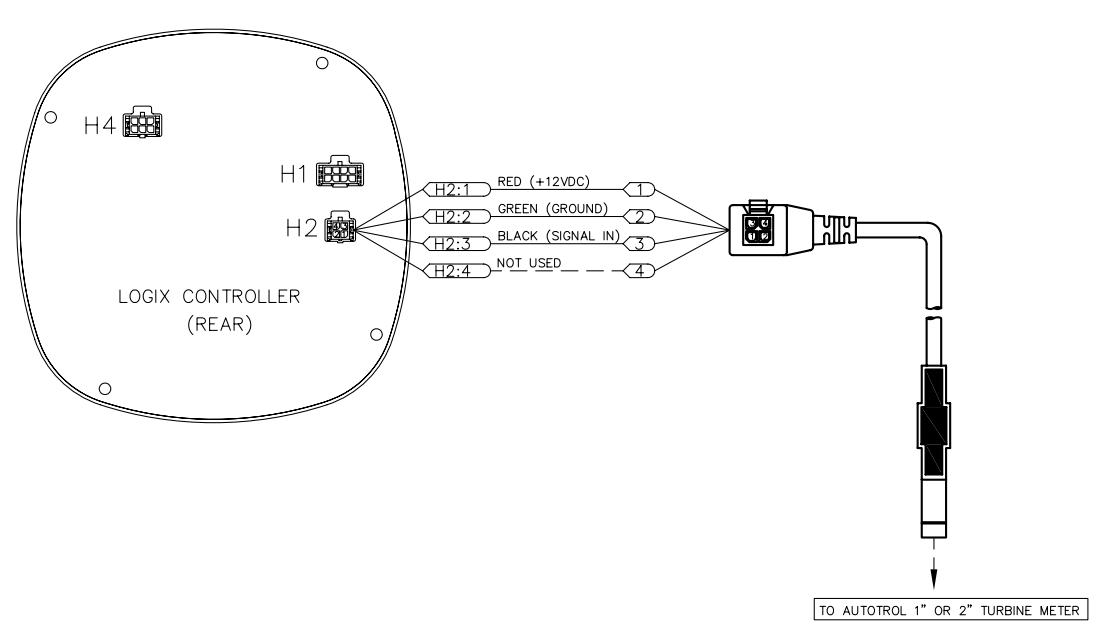

Figure 14 Autotrol Meter

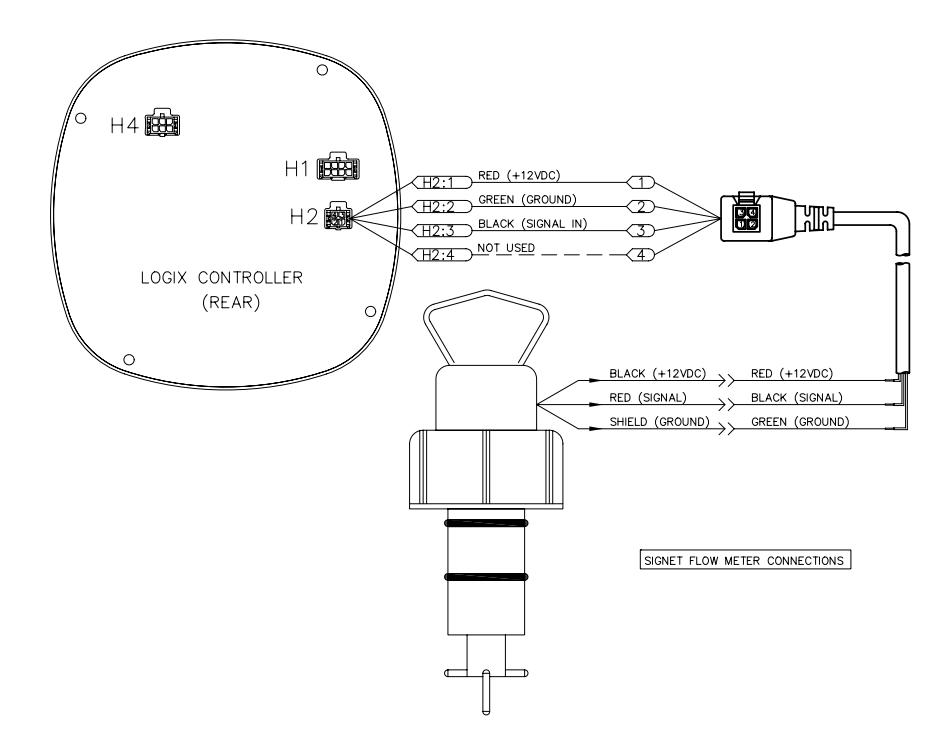

Figure 15 Signet Flow Sensor

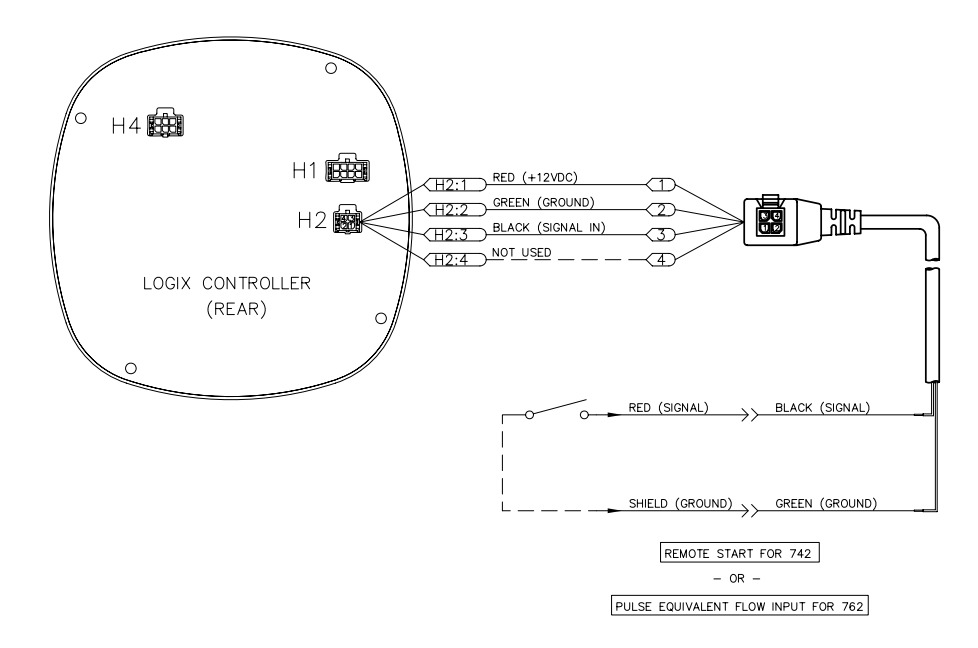

Figure 16 Remote Start / Pulse Equivalent Flow Input

If the meter is not the Autotrol Turbine Meter the provided turbine cable assembly must be modified.

- Cut off the autotrol turbine sensor.
- Modify the wires to suit your meter type.

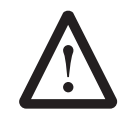

*Caution:* Use of non water-tight fittings will degrade the water tight integrity of this product and could result in damage to equipment and/or harm to personnel.

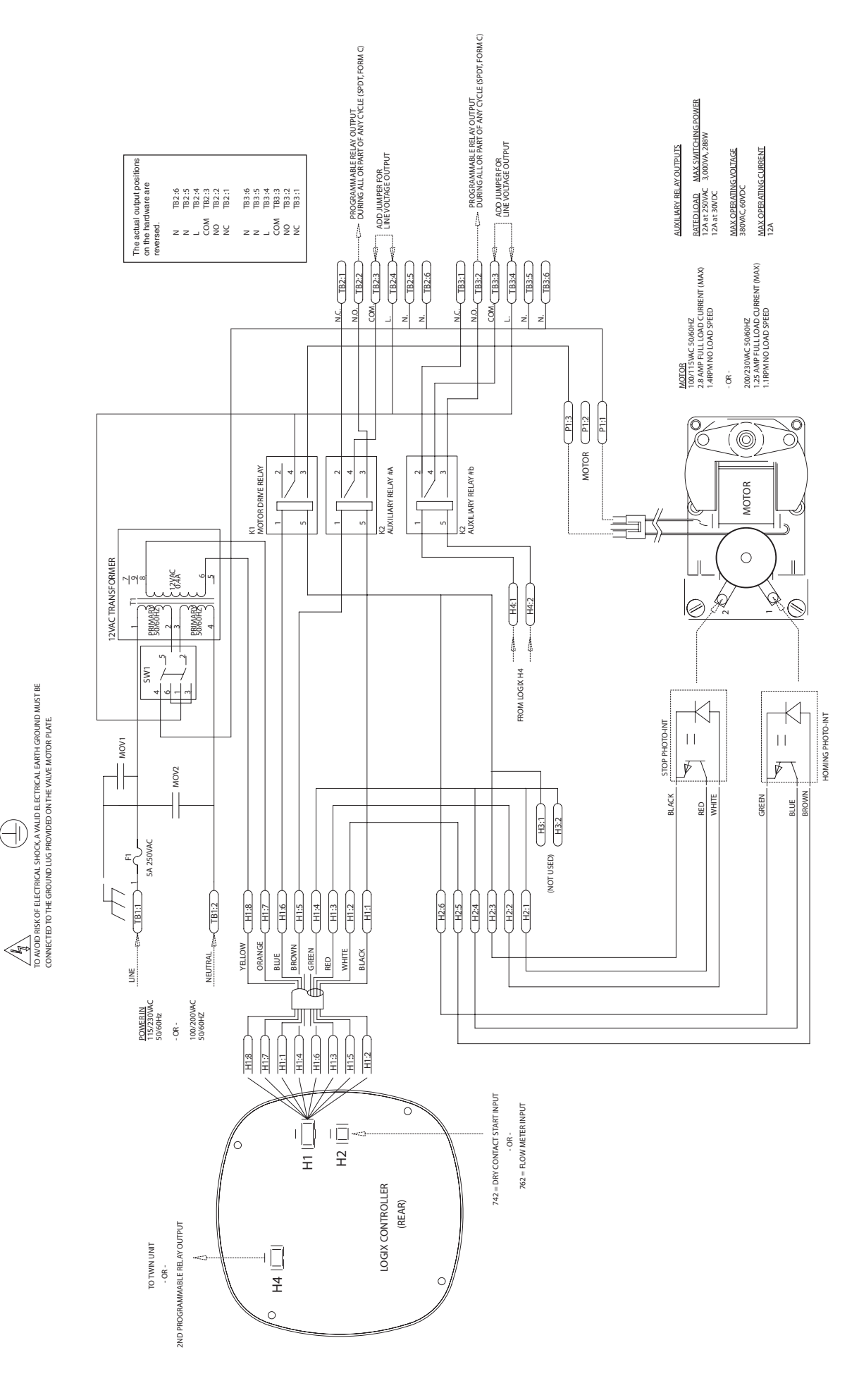

 $\bigcirc$ 

WARNING

# Figure 21 Single Unit

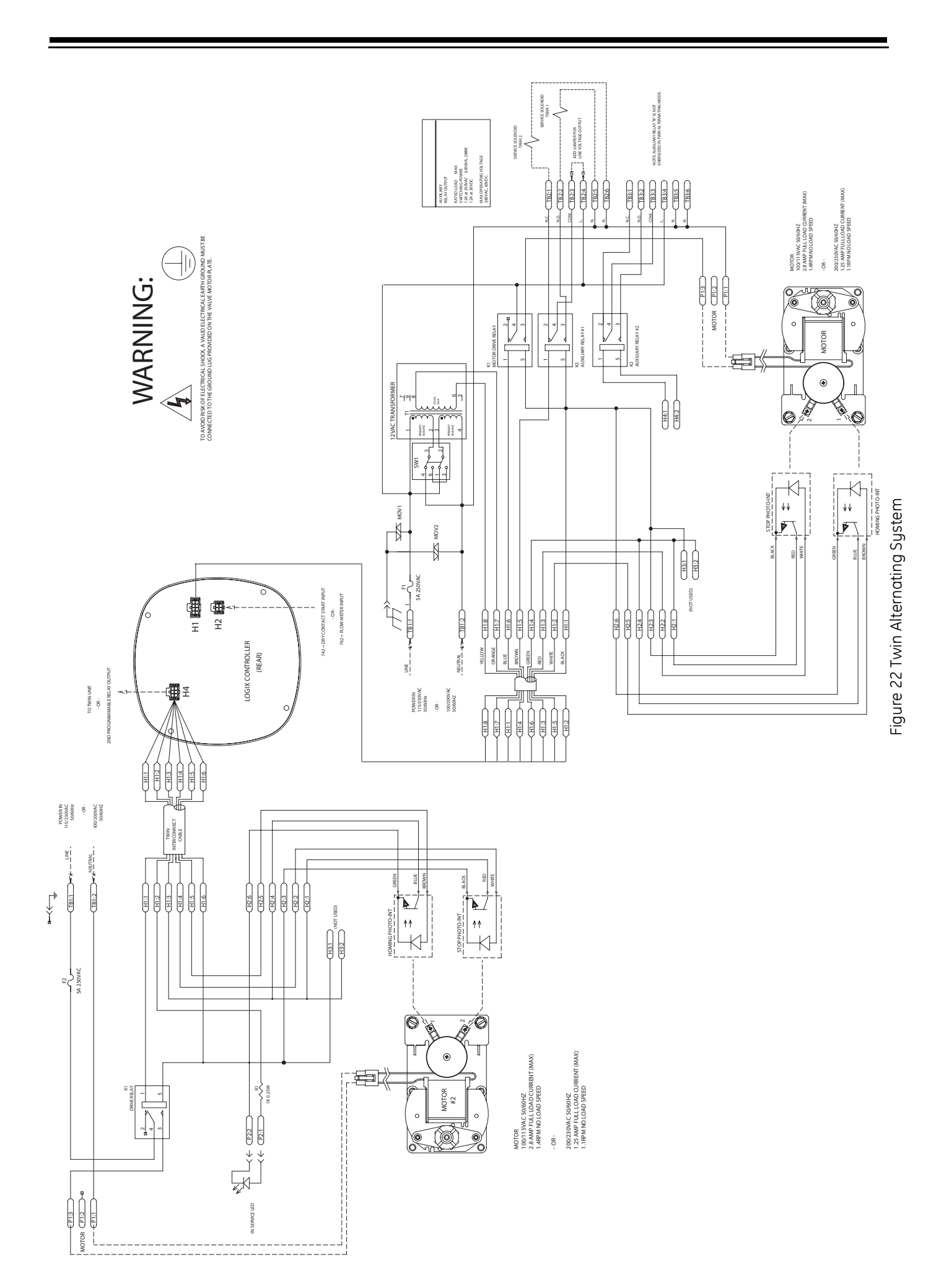

# 16.0 Troubleshooting

| 16.1 Troubleshooting: | <b>Logix Controller</b> |
|-----------------------|-------------------------|
|-----------------------|-------------------------|

| Problem                                                         | Possible Cause                                                                                  | Solution                                                                                                    |
|-----------------------------------------------------------------|-------------------------------------------------------------------------------------------------|----------------------------------------------------------------------------------------------------|
| ERR 1 is displayed                                              | Controller power has been connected and the control is not sure of the state of the operation.  | Press the UP arrow and the control should reset.                                                                                                    |
| ERR 2 is displayed Controller power does not match 50 or 60 Hz. |                                                                                                 | Disconnect and reconnect the power.<br>If problem persists, obtain the appropriate<br>controller or AC adapter for either 50 or 60 Hz<br>power.                                                                                                    |
| ERR 3 is displayed                                              | Controller does not know the position of the cam. Cam should be rotating to find Home position. | Wait for two minutes for the controller to<br>return to Home position. The hourglass should<br>be flashing on the display indicating the<br>motor is running.                                                                                                    |
|                                                                 | Motor thermal protection cutoff has stopped motor.                                              | Allow motor to cool. Check for and clear any debris which restricts piston movement.                                                                                                    |
|                                                                 | Cam is not turning during ERR 3 display.                                                        | Check that motor is connected.<br>Verify that motor wire harness is connected to<br>motor and controller module.<br>Verify that optical sensors are connected and<br>in place.<br>Verify that motor gear has engaged cam gear.<br>If everything is connected, try replacing in this<br>order:<br>—Optical sensor<br>—Controller<br>—Motor |
|                                                                 | Unit programmed as twin alternating, but interconnect cable is not connected.                   | Check system model setting.<br>If a twin alternating model is selected (2150 or<br>2153) check interconnect cable connections.<br>If a single tank or parallel flow system, assure<br>proper model is selected (150 or 153).                                                                                                    |
| Four dashes displayed:<br>— — : — —                             | Power failure of more than 8 hours has occurred                                                 | Press SET to reset the time display.                                                                                                    |

# 16.2 Troubleshooting: 150 Valve

| Problem                       | Possible Cause                                                                                           | Solution                                                                                                    |
|-------------------------------|----------------------------------------------------------------------------------------------------|----------------------------------------------------------------------------------------------------|
| No soft water                 | a. Manual bypass valve is open .                                                                         | a. Close manual bypass valve.                                                                                                    |
| OR<br>Water conditioner fails | b. Power supply interruption.                                                                            | <ul> <li>Determine reason for power interruption and<br/>correct. Reset time of day if required.</li> </ul>                                                |
| to regenerate.                | c. Blown fuse.                                                                                           | c. Replace blown fuse. Correct cause of excessive<br>current draw. Reset time of day if required.                                                          |
|                               | d. Water pressure lost.                                                                                  | d. Restore water pressure.                                                                                                    |
|                               | e. Insufficient brine .                                                                                  | e. Check brine float setting. Check flow rate<br>capabilities of brine float and air check<br>assembly .                                                   |
|                               | f. No salt in brine tank.                                                                                | f. Add salt and regenerate .                                                                                                    |
|                               | g. Control improperly programmed.                                                                        | g. Reset control and reprogram.                                                                                                    |
|                               | h. If a metered unit, flow meter not connected to control.                                               | h. Connect flow meter to control.                                                                                                    |
|                               | i. If a metered unit, flow meter is<br>clogged or restricted.                                            | i. Inspect flow meter. Clean and replace as<br>necessary.                                                                                                  |
|                               | j. Leak at riser pipe seal.                                                                              | <ul> <li>Ensure riser pipe is properly sealed at tank<br/>adapter O-ring. Inspect riser pipe for cracks.</li> </ul>                                        |
|                               | <ul> <li>Plugged injector or injector<br/>screen.</li> </ul>                                             | <ul> <li>Inspect and clean injector and/or injector<br/>screen.</li> </ul>                                                                                 |
|                               | l. Salt bridging.                                                                                        | I. Break salt bridge and regenerate.                                                                                                    |
|                               | m. Brine line shut off valve closed.                                                                     | m. Open brine line shut off valve.                                                                                                    |
|                               | n. Cross connection in service line .                                                                    | n. Check service line and eliminate cross connections .                                                                                                    |
|                               | <ul> <li>Brine director malfunctioning on<br/>multiple tank systems sharing a<br/>brine tank.</li> </ul> | o. Check brine director for proper operation.                                                                                                    |
| Poor water quality.           | a. Inlet water quality has changed.                                                                      | a. Check inlet quality and adjust appropriately.                                                                                                    |
| OR<br>Reduced capacity of     | <ul> <li>Loss of media to drain due to<br/>improper backwash flow.</li> </ul>                            | b. Install proper drain line flow restrictor.                                                                                                    |
| sont water.                   | <ul> <li>Loss of media to drain due to<br/>gasses in system.</li> </ul>                                  | <ul> <li>Ensure excessive gasses are not present in feed<br/>water. Ensure brine line fittings are tight and<br/>that air check closes.</li> </ul>         |
|                               | d. Leak at riser pipe seal.                                                                              | <ul> <li>Ensure riser pipe is properly sealed at tank<br/>adapter o-ring. Inspect riser pipe for cracks.</li> </ul>                                        |
|                               | e. Leak past piston seal # 1.                                                                            | e. Remove piston through drain side of valve.<br>Inspect seals and replace piston as necessary.                                                            |
|                               | f. Improper piston seal location within valve.                                                           | <li>f. Ensure cam engages with motor and optical<br/>sensors functioning properly. Ensure drive link<br/>assembly is engaged with piston.</li>             |
|                               | g. Fouled resin.                                                                                         | <ul> <li>g. Inspect and change it if needed. Eliminate<br/>fouling cause.</li> </ul>                                                                       |
|                               | h. Improper regeneration settings.                                                                       | h. Check control settings and adjust as required.                                                                                                    |
|                               | i. Media channeling.                                                                                     | <ul> <li>Ensure proper backwash flow rate and time and<br/>regenerate system. Inspect and repair<br/>distributors. Maintain minimum flow rates.</li> </ul> |

| Insufficient brine draw<br>OR | a. Clogged injector or injector a. Inspect and clean injector and/or inj<br>screen. screen.                                                                                                    | ector                                             |
|-------------------------------|----------------------------------------------------------------------------------------------------|---------------------------------------------------|
| Salty water to service        | <ul> <li>b. Injector is too small for system</li> <li>b. Install proper size injector .</li> </ul>                                                                                                    |                                                   |
|                               | c. Restriction in brine line.<br>flow rate capabilities of the air check<br>Ensure brine shut off valve is fully op                                                                                                    | e. Check<br>assembly.<br>ben.                     |
|                               | d. Insufficient water pressure. d. Increase water pressure.                                                                                                    |                                                   |
|                               | e. Obstructed drain line. e. Remove obstruction.                                                                                                    |                                                   |
|                               | f. Excessive back pressure on<br>injector due to drain line<br>restriction.<br>f. Reduce drain line elevation or shorte                                                                                                    | en total                                          |
|                               | g. Brine line pulling air. g. Ensure all brine line fittings are air ti                                                                                                    | ght.                                              |
|                               | h. Premature checking of brine float.<br>h. Install appropriate size flow control i<br>or change brine float.                                                                                                    | n brine line                                      |
|                               | i. Piston seal #1 damaged.<br>Clean valve and replace piston if real                                                                                                    | nd damage.<br>Juired.                             |
|                               | j. Insufficient draw/slow rinse time. j. Check control settings and adjust as                                                                                                    | required.                                         |
| Excessive water in            | a. Improper brine float setting. a. Set brine float to proper height.                                                                                                    |                                                   |
| brine tank                    | <ul> <li>b. Programmed salt setting does<br/>not determine amount of water in<br/>brine tank – the brine line is<br/>normally pressurized.</li> <li>b. Set brine float to desired setting.</li> </ul>                                                                                                    |                                                   |
| Mineral to service            | a. Side Mount, missing or damaged bottom distributor.<br>bottom distributor.<br>distributor.<br>distributor.                                                                                                    | ding<br>Fix                                       |
|                               | b. Side Mount, unit installedb. See markings on valve for proper or<br>and correct if necessary.                                                                                                    | entation                                          |
|                               | <ul> <li>c. Top Mount, damaged or broken<br/>bottom distributor caused by<br/>loading media. Hot water is<br/>backing into unit. The riser is too<br/>long.</li> <li>c. Inspect and replace distributor. Prov<br/>of water above distributor to cushio<br/>media, install check valve on service<br/>required, and cut riser ¼" below tan</li> </ul> | ide a layer<br>n impact of<br>e line if<br>k top. |
| Leak to drain                 | a. Piston seal #3 damaged.<br>Clean valve and replace piston if rec                                                                                                    | nd damage.<br>Juired.                             |
| Increased pressure            | a. Fouled or damaged media. a. Evaluate and correct cause of media                                                                                                    | a damage.                                         |
| drop                          | <ul> <li>b. Plugged collectors or distributors.</li> <li>b. Inspect and replace collectors or dis<br/>Find and correct cause of plugging.</li> </ul>                                                                                                    | tributors.                                        |
|                               | c. c. Excessive fines in media due to<br>inadequate backwash.<br>as required.<br>c. Ensure appropriate backwash flow r<br>obtained for system size. Adjust bac<br>as required.                                                                                                    | ates are<br>kwash time                            |

#### 16.2 Flow Diagrams

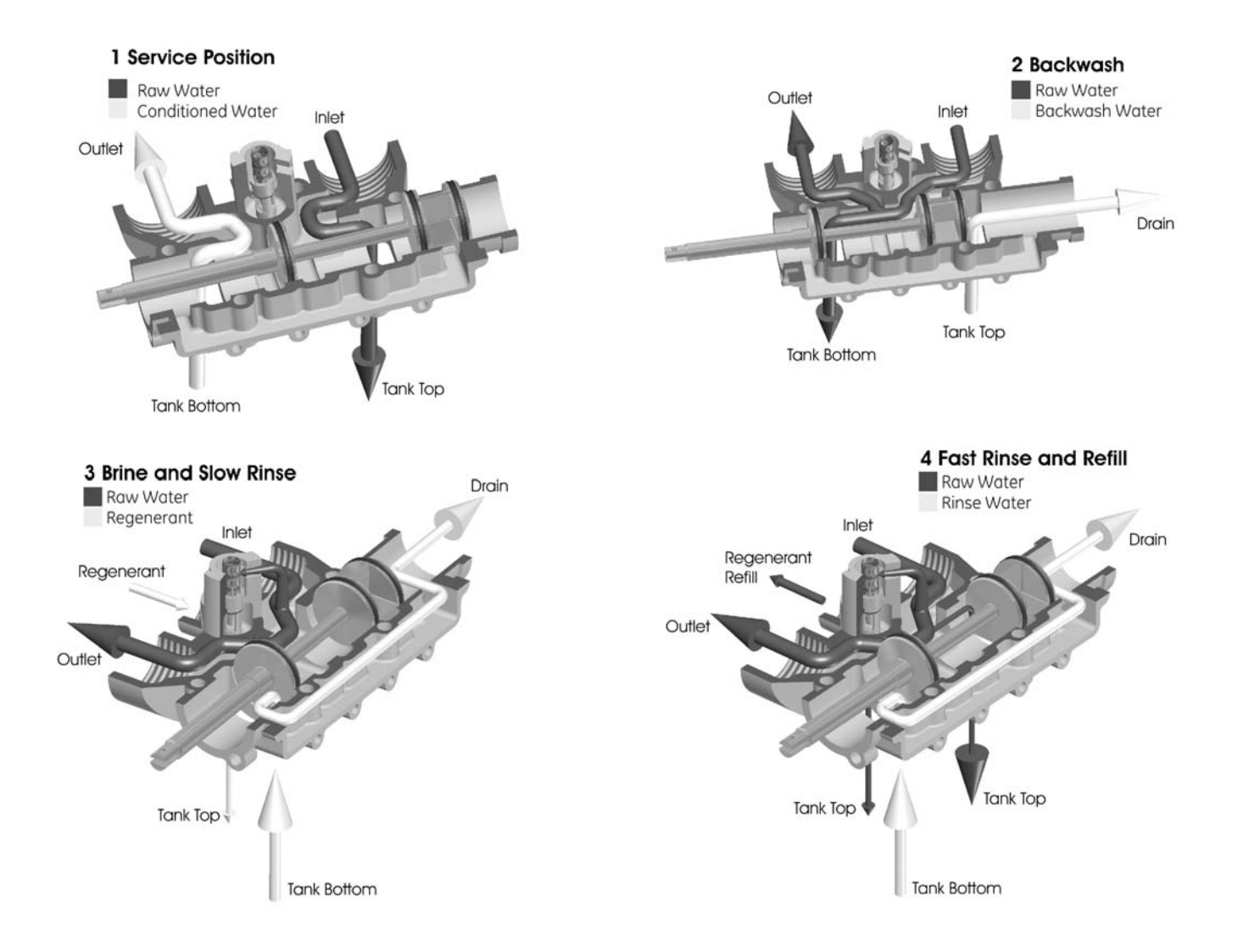

# 17.0 Performance

#### 17.1 Pressure Drop vs. Flow

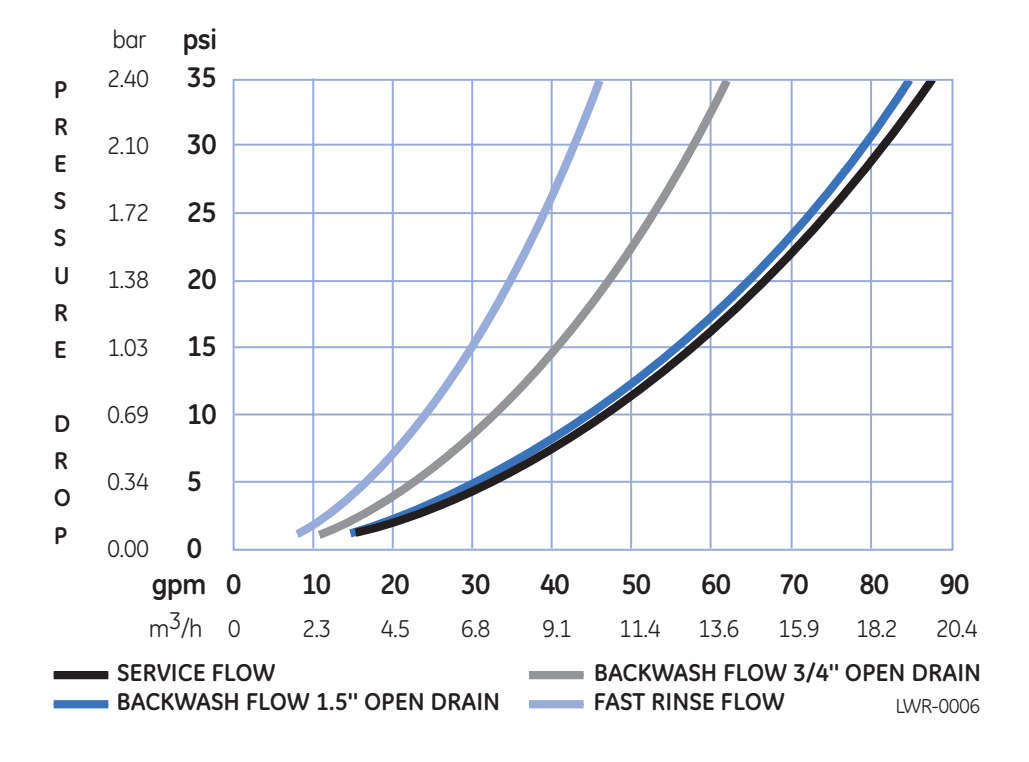

#### 17.2 Injector Charts

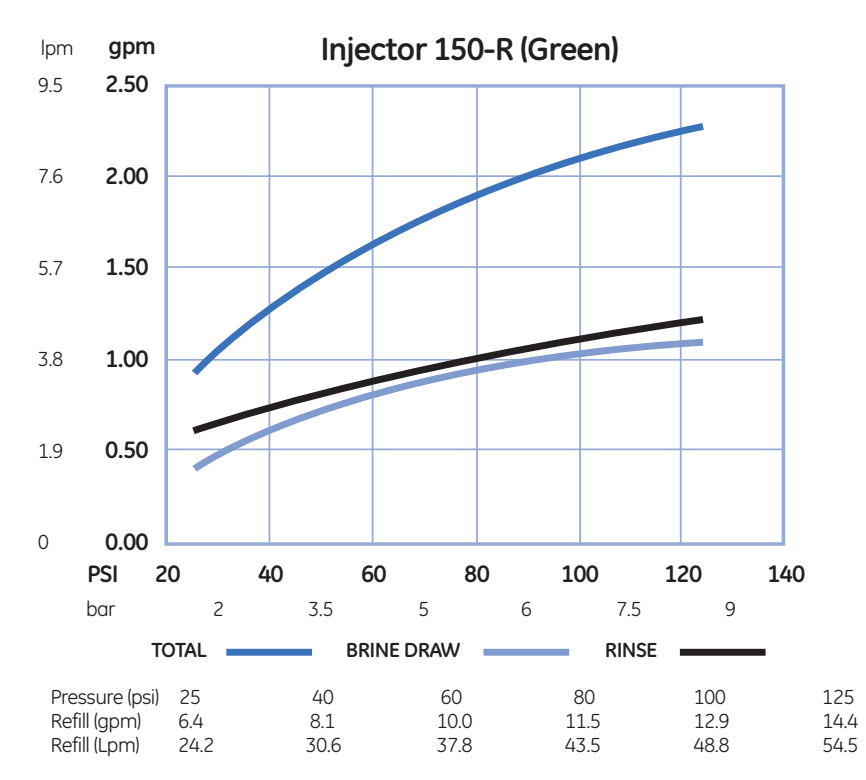

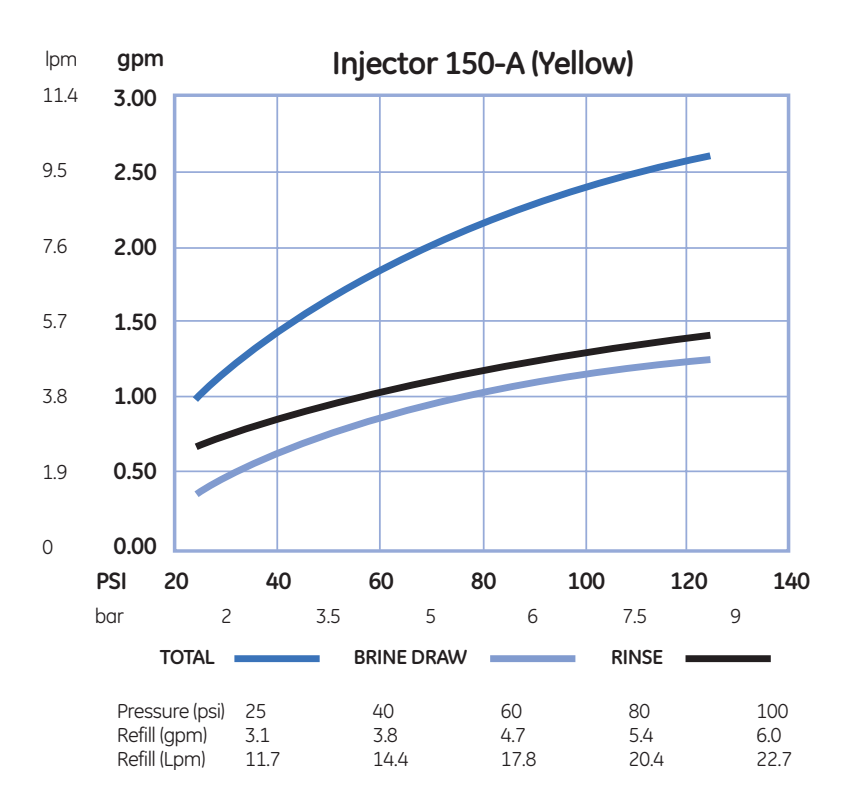

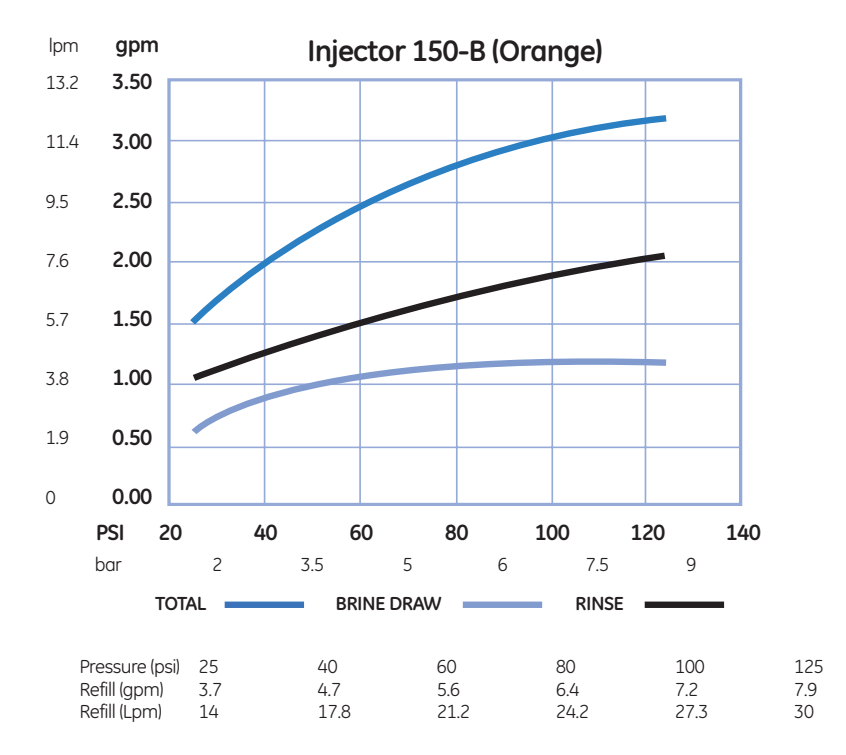

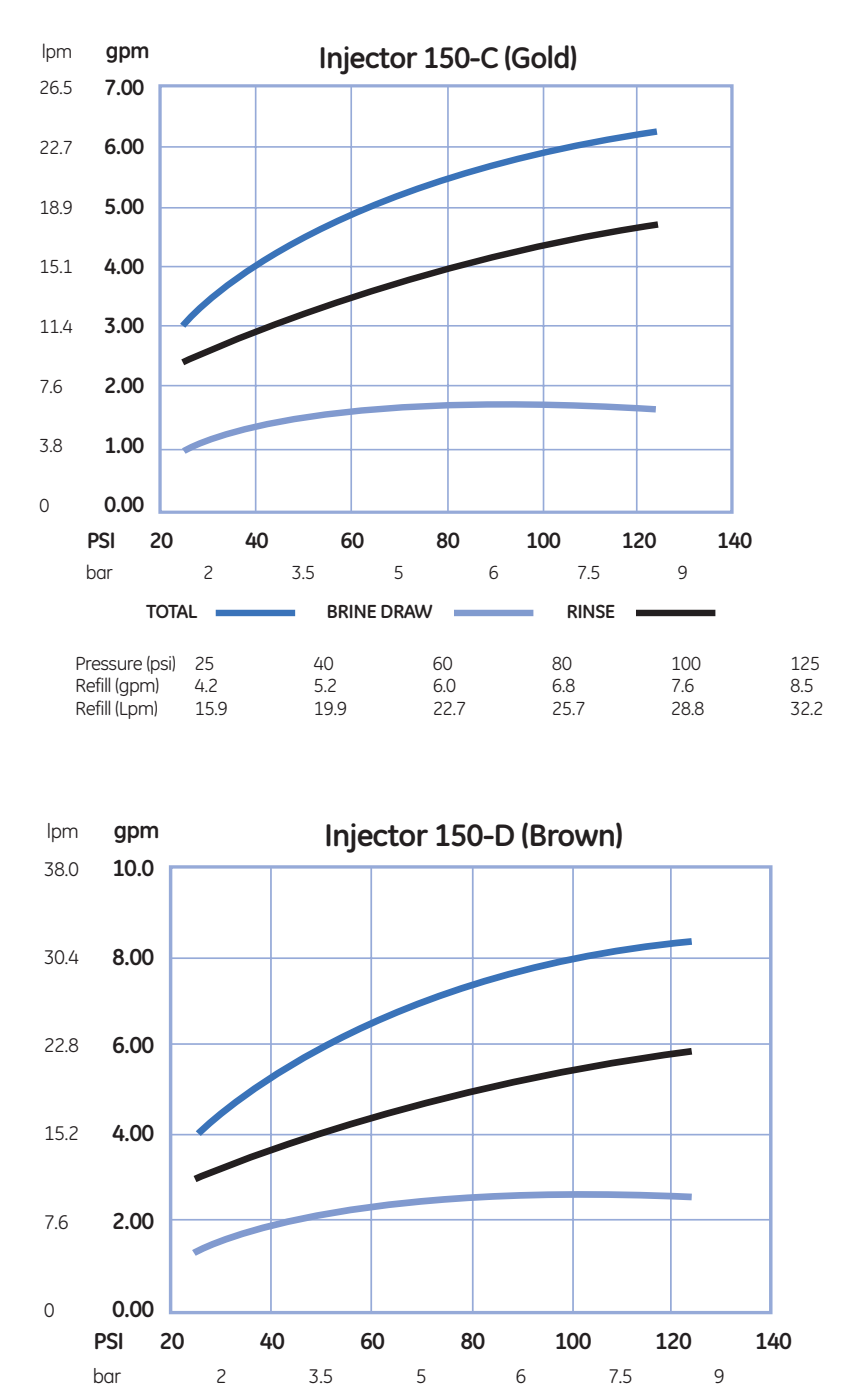

|                | TOTAL |      | BRINE DRAW |      | RINSE |  |
|----------------|-------|------|------------|------|-------|--|
| Pressure (psi) | 25    | 40   | 60         | 80   | 100   |  |
| Refill (gpm)   | 5.5   | 6.95 | 8.47       | 9.8  | 11.0  |  |
| Refill (Lpm)   | 20.8  | 26.3 | 32.1       | 37.1 | 41.6  |  |

125 12.3 46.6

\*Brine draw and Rinse rates on empty tank.

# 17.3 Suggested Injector Backwash Sizing

| Tank Diameter | Backwash Flow<br>Control | Injector       |
|---------------|--------------------------|----------------|
| 14 in (36 cm) | 5 gpm (19 Lpm)           | 150-R (Green)  |
| 16 in (41 cm) | 7 gpm (26 Lpm)           | 150-A (Yellow) |
| 18 in (46 cm) | 9 gpm (34 Lpm)           | 150-B (Orange) |
| 21 in (53 cm) | 12 gpm (45 Lpm)          | 150-C (Gold)   |
| 24 in (61 cm) | 15 gpm (56 Lpm)          | 150-C (Gold)   |
| 30 in (76 cm) | 25 gpm (95 Lpm)          | 150-D (Brown)  |

**NOTE:** Suggested sizing intended for general guidance and must be adjusted based on specific application requirements. Contact resin manufacturer for recommended backwash and regenerant draw requirements.

18.0 Replacement Parts - Valve

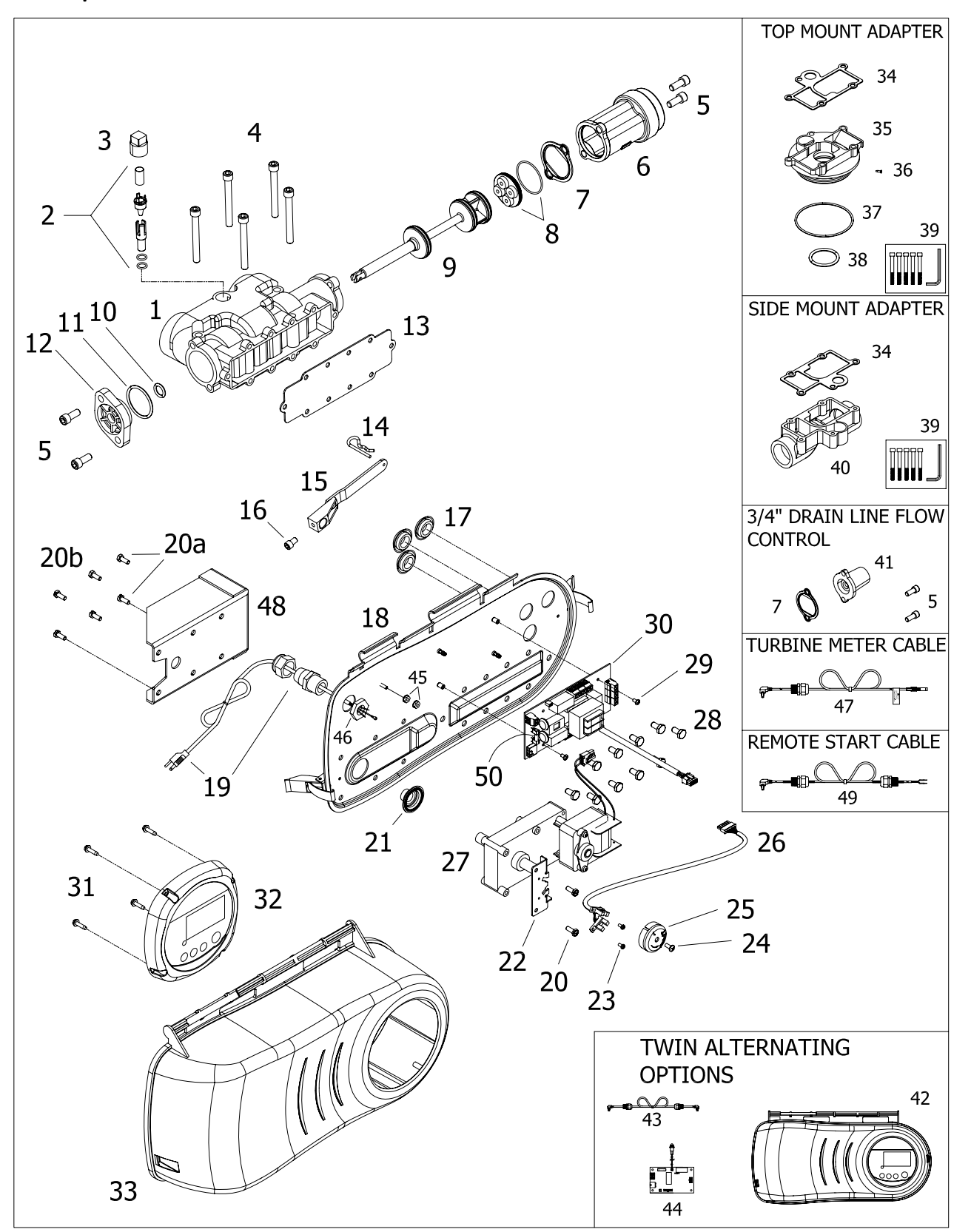

# Parts List

|        | Part    |                                                 |        | Part    |                                                 |
|--------|---------|-------------------------------------------------|--------|---------|-------------------------------------------------|
| Ref. # | No.     | Description                                     | Ref. # | No.     | Description                                     |
| 1      |         | Valve Body:                                     | 25     | 1263670 | Cam, Noryl, 4 Position                          |
|        | 1255724 | NPT                                             | 26     | 1263687 | Cable Assy. (Included with item 27)             |
|        | 1243161 | BSPT                                            | 27     |         | Drive Motor Assemblies:                         |
|        | 1255728 | NPT (Pressure Tap)                              |        | 1264575 | 100/115 VAC Drive Motor Assembly                |
|        | 1255727 | BSPT (Pressure Tap)                             |        | 1264592 | 200/230 VAC Drive Motor Assembly                |
| 2      |         | Injector Assembly:                              | 28     | 1005585 | Screw, Hex Hd., 1/4-20 x 3/8 (10 regd.)         |
|        | 1034930 | "R" (Green)                                     | 29     | 3020801 | Screw, PH Pan Hd., #6-32 x 1/4 in. (2 regd.)    |
|        | 1034936 | "A" (Yellow)                                    |        |         | Relay/Power Circuit Board Assemblies:           |
|        | 1034931 | "B" (Orange)                                    | 30     | 3000602 | Relay/Power Circuit Board, 115/230VAC           |
|        | 1034934 | "C" (Gold)                                      |        |         | (with 2 Auxiliary Relays)                       |
|        | 1234743 | "D" (Brown)                                     |        | 3000603 | Relay/Power Circuit Board, 100/200VAC           |
|        | 1001588 | Blank (undrilled)                               |        |         | (with 2 Auxiliary Relays, Japan)                |
|        | 3017953 | Injector Screen                                 | 31     | 1077781 | Screw, #8 x 5/8, Hex Washer Hd.                 |
|        | 3015838 | Injector O-ring (2 Required)                    |        |         | Self Tappina                                    |
| 3      | 1263693 | Injector plug. 1/2 in. NPT                      | 32     |         | Loaix Control Assembly: (See Table 7 or 8)      |
| 4      | 1006285 | Cap Screw, 5/16-18 x 2-3/4 (5 read.)            | 33     | 1263664 | Cover. w/Gasket                                 |
| 5      | 1006266 | Cap Screw, 5/16-18 x 3/4 (4 read.)              | 34     | 1264042 | Gasket (Valve to Adapter) (Included w/ item 35) |
| -      |         | 1-1/2 in. Open Drain Line Flow Control          | 35     | 3019287 | Adapter Kit, Top Mount, 316SS                   |
| 6      | 1266062 | Cap. Piston, 1.5 in NPT, 316SS                  | 36     | 1078894 | Screw Pack. #4-40. Thread Cuttina (2 included   |
| ·      | 1266061 | Cap. Piston, 1.5 in BSPT, 316SS                 |        |         | in screw pack kit)                              |
| 7      | 1264065 | Gasket, Drain Line Flow Control                 | 37     | 1079843 | O-Ring                                          |
| 8      | 1266725 | Flow Control Holder Assy. w/ O-Ring             | 38     | 1079842 | O-Ring                                          |
| 9      | 1263774 | Piston                                          | 39     | 1079077 | Adapter Mounting Kit                            |
| 10     | 1010136 | O-Ring                                          |        |         | (Includes: 5 Mounting screws & Allen Wrench)    |
| 11     | 1010130 | O-Ring                                          | 40     | 3019178 | Side Mount Adapter Kit . NPT. 316SS             |
| 12     | 3006155 | Сар                                             | -      | 3019179 | Side Mount Adapter kit . BSPT. 316SS            |
| 13     | 1264000 | Gasket (Valve to Motor Plate)                   | 41     |         | 3/4 in. Open Drain Line Flow Control            |
| 14     | 1263694 | Hitch Pin                                       |        | 1262519 | Cap, Piston, .75 in. NPT                        |
| 15     | 3021612 | Drive Link Assembly                             |        | 1266061 | Cap, Piston, .75 in. BSPT                       |
| 16     | 1006265 | Screw, 1/4-20 x .38L                            | 42     | 1264594 | Cover, TWIN, (No Logix)                         |
| 17     | *       | Knockout Seal, .875 in. (Heyco #3833) (3 read.) | 43     | 1264581 | Twin Interconnect Cable Assembly                |
| 18     | 1264157 | Motor Plate                                     | 44     | 1264281 | Twin Circuit Board                              |
| 19     |         | Power Cord Options:                             |        | 1266071 | Twin Circuit Board (Japan)                      |
|        | 1263689 | North America                                   | 45     | 3020800 | Nut , Keps, 6-32, Plated Steel (2 reqd.)        |
|        | 1265917 | Europe                                          | 46     | 1264578 | Sealing Nut, Nylon, Black                       |
|        | 1265916 | Australia                                       | 47     | 1263685 | Turbine Meter Cable Kit                         |
|        | 1267871 | Japan                                           | 48     | 3020745 | Stiffening Bracket                              |
|        | 1265914 | United Kingdom (Removable)                      | 49     | 1264597 | Remote Regen Start Cable                        |
| 20     | 3014931 | Screw, Hex Hd., 10-24 x 1/2 (2 regd.)           | 50     | *       | Fuse 5 A 250 V 5 mm x 20 mm                     |
| 20A    | 3020791 | Screw, Hex Hd., 10-24 x 3/4 (2 read.)           |        |         | 75 Backwash Assemblies                          |
| 20B    | 3020790 | Screw, Hex Hd., 10-24 x 5/8 (4 read.)           |        |         | (includes items 5, 7, & 41) See Table 5.        |
| 21     | 1263683 | Motor Shaft Boot Seal                           |        |         | 1.5 in. Backwash Assemblies:                    |
| 22     | 1263686 | Bracket                                         |        |         | (Includes items 5, 6, 7, & 8) See Table 6.      |
| 23     | 1072396 | Screw, M3 x 0.5 x 6 (2 read.)                   |        |         |                                                 |
| 24     | 1005662 | Screw, PH Pan Hd., 8-32 x 3/8 in.               |        |         |                                                 |
|        |         |                                                 |        |         |                                                 |
|        |         | l                                               |        | l       | l                                               |

\*Not sold as a spare part

| Dart Number* | Flow Control Disk |         |  |  |
|--------------|-------------------|---------|--|--|
| Purt Number  | gpm               | m3/h    |  |  |
| 3019219      | 3 NPT             | —       |  |  |
| 3019260      | -                 | 3 BSPT  |  |  |
| 3019250      | 4 NPT             | -       |  |  |
| 3019261      | -                 | 4 BSPT  |  |  |
| 3019251      | 5 NPT             | —       |  |  |
| 3019262      | _                 | 5 BSPT  |  |  |
| 3019252      | 6 NPT             | —       |  |  |
| 3019264      | —                 | 6 BSPT  |  |  |
| 3019253      | 7 NPT             | —       |  |  |
| 3019265      | _                 | & BSPT  |  |  |
| 3019233      | 9 NPT             | —       |  |  |
| 3019266      | —                 | 9 BSPT  |  |  |
| 3019234      | 10 NPT            | -       |  |  |
| 3019267      | _                 | 10 BSPT |  |  |
| 3019235      | 12 NPT            | _       |  |  |
| 3019268      | _                 | 12 BSPT |  |  |
| 3019236      | 15 NPT            | —       |  |  |
| 3019269      | _                 | 15 BSPT |  |  |
| 3019237      | 25 NPT            | -       |  |  |
| 3019270      | -                 | 25 BSPT |  |  |
| 3019238      | Open              | —       |  |  |
| 3019271      | -                 | Open    |  |  |

Table 5 .75-inch Drain Line Flow Controls.

#### Table 6 1.5-inch Drain Line Flow Controls.

| Part Number* | Flow Cor | ntrol Disk | Incort 1  | Incort 2 | Incort 3 | Incort / |
|--------------|----------|------------|-----------|----------|----------|----------|
| Full Number  | gpm      | m3/h       | IIISEI LI |          | insert 5 | 1156114  |
| 3019272      | 10 NPT   | —          |           | Plack    |          |          |
| 3019279      | -        | 2.3 BSPT   | Dlack     | DIUCK    |          |          |
| 3019273      | 15 NPT   | —          | DIUCK     |          |          |          |
| 3019280      |          | 3.4 BSPT   |           | Blue     | Blue     | Blue     |
| 3001277      | 25 NPT   | —          |           |          |          |          |
| 3001465      | -        | 5.6 BSPT   |           |          |          |          |
| 3001278      | 30 NPT   | —          | Orango    |          |          |          |
| 3001466      | -        | 6.8 BSPT   | orunge    | Orango   |          |          |
| 3001279      | 35 NPT   | —          |           | Orange   |          |          |
| 3001467      | -        | 7.9 BSPT   |           |          | Orunge   |          |
| 3001310      | Open NPT | —          |           |          |          |          |
| 3001468      | _        | Open BSPT  |           |          |          |          |

\* Includes items 5, 6, 7 and 8.

Note: Install flow control holder assembly with flow washers facing the valve body.

This side should face

This side should face valve body.

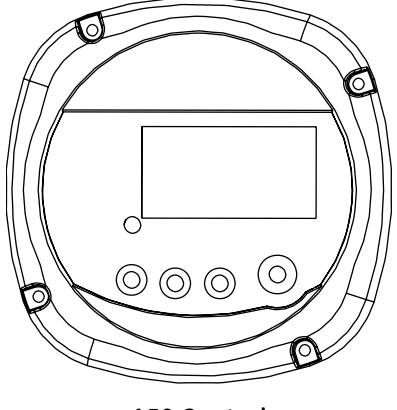

150 Control

#### Table 7 742 Controller Options

Note: All 742 models can initiate regeneration based on time clock or remote signal input.

| North American<br>Part Number* | World<br>Part Number** | Model | Standard Application | Overlay Language |
|--------------------------------|------------------------|-------|----------------------|------------------|
| 3019476                        | 3019501                | 742   | Conditioner          | English          |
| 3019490                        | 3019502                | 742F  | Filter               | English          |
| 3019491                        | 3019503                | 742   | Conditioner          | Chinese          |
| 3019492                        | 3019504                | 742F  | Filter               | Chinese          |
| 3019493                        | 3019505                | 742   | Conditioner          | Japanese         |
| 3019494                        | 3019506                | 742F  | Filter               | Japanese         |

\* North American Controllers for use with 115 VAC 60 Hz systems only.

\*\* World Controllers default to metric units on 50 Hz, or to U.S. units on 60 Hz.

#### Table 8 762 Controller Options

Note: All 762 models can initiate regeneration based on flow or time.

| North American<br>Part Number* | World<br>Part Number** | Model | Standard Application | Overlay Language |
|--------------------------------|------------------------|-------|----------------------|------------------|
| 3019495                        | 3019507                | 762   | Conditioner          | English          |
| 3019496                        | 3019508                | 762F  | Filter               | English          |
| 3019497                        | 3019509                | 762   | Conditioner          | Chinese          |
| 3019498                        | 3019510                | 746F  | Filter               | Chinese          |
| 3019499                        | 3019511                | 762   | Conditioner          | Japanese         |
| 3019500                        | 3019512                | 762F  | Filter               | Japanese         |

\* North American Controllers for use with 115 VAC 60 Hz systems only.

\*\* World Controllers default to metric units on 50 Hz, or to U.S. units on 60 Hz.

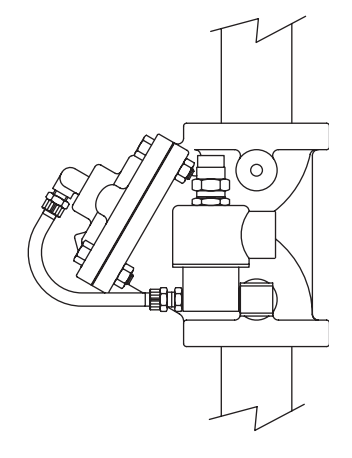

Service Shut-off Kit

| Table 9 | Service Shut-off Kits |
|---------|-----------------------|
|         |                       |

| Part Number | Valve Model | Valve Material      | Solenoid | Connections               |
|-------------|-------------|---------------------|----------|---------------------------|
| 3019947     | K52         | Composite           | 120 V    | 1-1/2" male NPT           |
| 3019949     | K52         | Composite           | 220 V    | 1-1/2" female socket weld |
| 3019956     | V46         | 316 Stainless Steel | 120 V    | 1-1/2" female NPT         |
| 3019957     | V46         | 316 Stainless Steel | 220 V    | 1-1/2" female BSPT        |